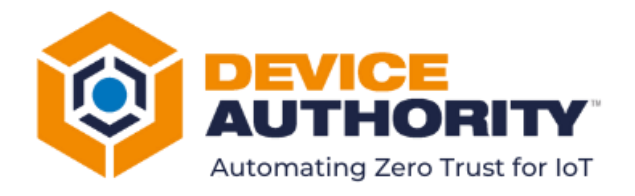

# User Guide – KeyScaler SAT API

INSTALL AND USER GUIDE

| Security Level: | External       |
|-----------------|----------------|
| Author:         | Nirmal Misra   |
| Last Edit Date: | 19 August 2024 |
|                 |                |

© 2024 Device Authority

This document contains proprietary and confidential information of Device Authority and shall not be reproduced or transferred to other documents, disclosed to others, or used for any purpose other than that for which it is furnished, without the prior written consent of Device Authority. It shall be returned to the respective Device Authority companies upon request.

The trademark and service marks of Device Authority, including the Device Authority mark and logo, are the exclusive property of Device Authority, and may not be used without permission. All other marks mentioned in this material are the property of their respective owners.

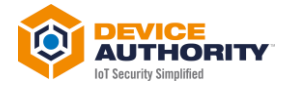

## **Table of Contents**

| 1 | This   | s Document                                          | 3  |  |  |  |  |  |  |  |  |
|---|--------|-----------------------------------------------------|----|--|--|--|--|--|--|--|--|
|   | 1.1    | Document History                                    | 3  |  |  |  |  |  |  |  |  |
|   | Refere | Referenced Documents                                |    |  |  |  |  |  |  |  |  |
|   | Glossa | ary of Terms                                        | 3  |  |  |  |  |  |  |  |  |
|   | Pre-Re | equisites                                           | 3  |  |  |  |  |  |  |  |  |
| 2 | Intr   | oduction                                            | 5  |  |  |  |  |  |  |  |  |
|   | 2.1    | SAT Feature Overview                                | 5  |  |  |  |  |  |  |  |  |
| 3 | Inst   | allation                                            | 7  |  |  |  |  |  |  |  |  |
|   | 3.1    | Configuration                                       | 9  |  |  |  |  |  |  |  |  |
|   | 3.2    | Run the Application                                 | 11 |  |  |  |  |  |  |  |  |
|   | 3.3    | Script Output                                       | 15 |  |  |  |  |  |  |  |  |
|   | 3.4    | Change Password Script                              | 16 |  |  |  |  |  |  |  |  |
|   | 3.5    | Log Files                                           | 17 |  |  |  |  |  |  |  |  |
| 4 | Key    | Scaler Control Panel View                           | 19 |  |  |  |  |  |  |  |  |
| 5 | Арр    | plication Uninstallation Process                    | 21 |  |  |  |  |  |  |  |  |
| 6 | Арр    | endix A – Create a HSM Signing Key                  | 23 |  |  |  |  |  |  |  |  |
| 7 | Арр    | endix B – Create a new FreeMarker Service Connector | 26 |  |  |  |  |  |  |  |  |
| 8 | Арр    | pendix C – Create a new SAT Policy                  | 28 |  |  |  |  |  |  |  |  |
| 9 | Арр    | pendix D – SAT Scripts Configuration                | 30 |  |  |  |  |  |  |  |  |

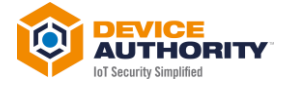

# **1** This Document

#### **1.1 Document History**

| Version | Description                                        | Date       | Who          |
|---------|----------------------------------------------------|------------|--------------|
| 1.0     | Initial Document Creation                          | 28/06/2024 | Nirmal Misra |
| 2.0     | Add KeyScaler Configuration to Appendices          | 08/07/2024 | Nirmal Misra |
| 3.0     | Changes to App User interface, updated screenshots | 12/08/2024 | Nirmal Misra |

#### **Referenced Documents**

| # | Document Name                 | Comment                             |
|---|-------------------------------|-------------------------------------|
| 1 | SAT API One Pager             |                                     |
| 2 | Credential Manager User Guide |                                     |
| 3 | Generate HSM Key API Document | SAC API - HSM Generate Key Pair.pdf |

## **Glossary of Terms**

| Term     | Description                                                       |
|----------|-------------------------------------------------------------------|
| ΑΡΙ      | Application Programming Interface                                 |
| СР       | KeyScaler Control Panel                                           |
| СМ       | Credential Manager                                                |
| DAE      | Device Authority Engine                                           |
| EC Keys  | Elliptic Curve                                                    |
| KS       | KeyScaler                                                         |
| HSM      | Hardware Security Module                                          |
| ют       | Internet Of Things                                                |
| MQTT     | Message Queuing Telemetry Transport                               |
| PAM      | Privileged Access Management                                      |
| Pld      | Password Identity                                                 |
| PSecret  | Password Secret                                                   |
| RSA Keys | Rivest–Shamir–Adleman Key                                         |
| SAC      | Service Access Controller                                         |
| SAT      | Secure Asset Transfer                                             |
| URL      | Universal Resource Locator                                        |
| UUID     | Universal Unique Identifier aka GUID – Globally Unique Identifier |

## **Pre-Requisites**

- 1. Access to KeyScaler System version 7.0.4 or above configured with a SAC MQTT as the front end.
- 2. An RSA or EC Key available in the KeyStore for Signing the assets. Please Refer to Appendix A for how this can be done.
- 3. Freemarker Service Connector configured. See Appendix B for configuration guide
- 4. KeyScaler Configured with SAT Policy and Signing Key. For configuration guide , see Appendix C
- 5. Cyber Ark Account and access to CyberArk Vault to store credentials
- 6. Device Authority's Credential Manager agent software configured (MQTT Mode enabled) running on the IoT device. For Device Configuration and Registration please Refer to Credential Manager User Guide.

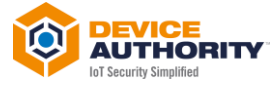

7. Sample Script available . Some sample scripts are available from Device Authority. How to configure scripts are described in Appendix D.

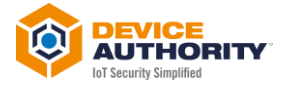

# **2** Introduction

This user guide document is intended for System Administrators who would like to install, configure and use KeyScaler's Synchronous Asset Transfer (SAT) feature to securely deliver an asset (for example, a Unix- or Windows- script) to a remote IoT device.

Sample applications to use KeyScaler's SAT API are provided, and their installation to a System Administrator's Windows computer is explained in this document. Sample Unix scripts are also provided. For other platforms, please contact cyberarkcustomer@deviceauthority.com.

## 2.1 SAT Feature Overview

Device Authority's SAT feature for KeyScaler integrated with CyberArk's Privileged Access Management (PAM) product enables CyberArk customers to easily and securely conduct PAM operations on IoT devices. The primary use case for this is to grant field service engineers temporary access, and then revoke such access, through password rotation. This is achieved by securely executing scripts on these IoT devices to set, and verify, user passwords. This is enabled by a new KeyScaler API (the SAT API) that enables users to securely send scripts for immediate execution on specified remote IoT devices. The device returns the execution output log to KeyScaler.

The transfer is visible in KeyScaler's Control Panel (CP) as a device job and, when successful, a corresponding log showing the script's execution output.

This SAT feature enables CyberArk users to:

- 1. Store script templates (with placeholders for execution-time values) in KeyScaler via KeyScaler's CP.
- 2. Designate target device(s), nominate the script template, and provide payload values (to be merged with the script template to replace placeholders) via the SAT API.
- 3. Deliver the composed script to the target device(s) via KeyScaler's MQTT channel.
- 4. View device execution output log (returned to KeyScaler via the MQTT channel) in KeyScaler's CP.

Sample Unix scripts available are:

- Change User Password.
- Verify User Password.

An overview of the SAT feature flow is shown in figure 1 below:

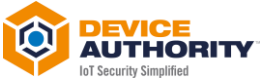

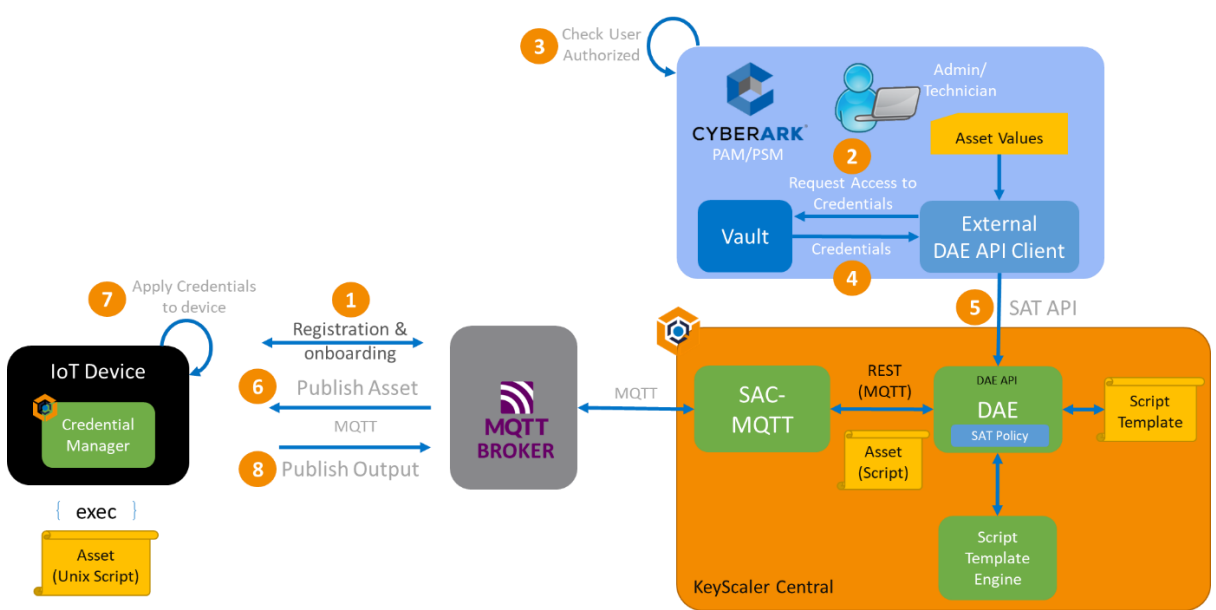

Figure 1- System overview diagram for KeyScaler's SAT feature

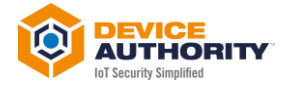

## **3** Installation

To install the Windows base KeyScaler SAT API application (this is the "External DAE API Client" shown in figure 1), download the file **CyberArk\_KsAPI\_Setup-1.0.0.0.0.exe** from the CyberArk Marketplace to your Windows machine:

| 🖊 I 🖸 📙 🖛 I                                              | Manage              | Downloads                                 |                |            |                           |                    |                  | - 🗆 ×                                       |   |
|----------------------------------------------------------|---------------------|-------------------------------------------|----------------|------------|---------------------------|--------------------|------------------|---------------------------------------------|---|
| File Home Share View                                     | App Tools           |                                           |                |            |                           |                    |                  | ^                                           | ? |
| Pin to Quick Copy Paste access                           | Move<br>to ▼        | Copy<br>to                                | New item *     | Properties | Select all<br>Select none |                    |                  |                                             |   |
| Clipboard                                                |                     | Organise                                  | New            | Open       | Select                    |                    |                  |                                             |   |
| ← → × ↑ 🕹 > This PC > Downle                             | pads                |                                           |                |            |                           | ٽ <sub>~</sub>     | Search Downloads | م                                           |   |
| ✓ Quick access                                           | ^                   | Name<br>V Today (1)                       |                |            |                           | Date modified Size | Туре             | CyberArk_KsAPI_Setup-1.0.0.0<br>Application |   |
| - Documents                                              |                     | 🎯 CyberArk_KsAPI_Setu                     | ip-1.0.0.0.exe |            |                           | 28/06/2024 13:15 1 | ,011 KB Applic   |                                             |   |
| Pictures                                                 | *                   | <ul> <li>Earlier this week (9)</li> </ul> |                |            |                           |                    |                  | NINIS                                       |   |
| Google Drive<br>427 items   1 item selected 12.7 MB   St | 💉 🗸<br>ate: 🎎 Share | <<br>ed                                   |                |            |                           |                    | >                |                                             | ł |
| Figure 2 – KeyScaler                                     | SAT                 | API exe file                              |                |            |                           |                    |                  |                                             |   |

Next, Double Click on the file to start the installation process. You may need to allow your windows firewall to add the file as an exception.

Click on 'YES' button to continue with the installation and follow the steps below:

| User Account Control X                                                                        | \$ |
|-----------------------------------------------------------------------------------------------|----|
| Do you want to allow this app from an<br>unknown publisher to make changes to your<br>device? |    |
| KeyScaler_SecureAssetTransfer_Setup-1.0.0.0.<br>exe                                           |    |
| Publisher: Unknown<br>File origin: Hard drive on this computer                                |    |
| Show more details                                                                             |    |
| Yes No                                                                                        |    |

Figure 3 – Allow Windows to install the application

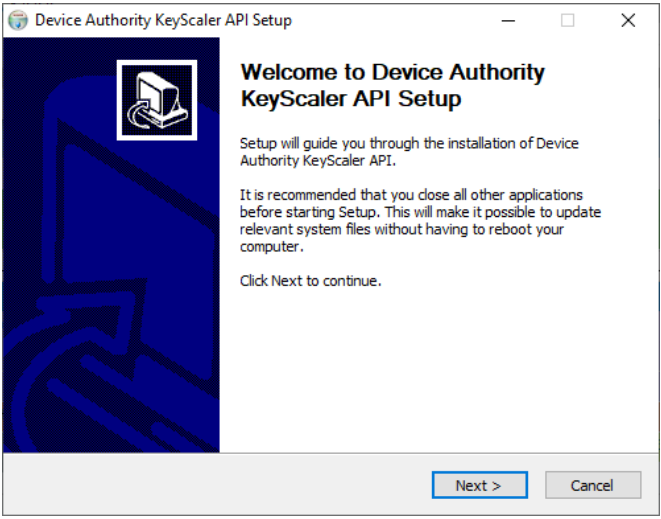

Figure 4 – Click Next to start the installation process

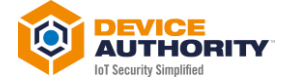

| 🌍 Device Authority KeyScaler API Setup — 🗌                                                                                                    | ×    |
|----------------------------------------------------------------------------------------------------|------|
| License Agreement<br>Please review the license terms before installing Device Authority<br>KeyScaler API.                                                                                                    | ٩    |
| Press Page Down to see the rest of the agreement.                                                                                                    |      |
| Device Authority END USER LICENSE AGREEMENT ("EULA")           This EULA (also available online at <http: assets="" eula.pdf="" www.deviceauthority.com=""> as updated from time to time, is a           legal agreement between you, the end user customer, and the applicable Device           Authority entity identified below ("Device Authority") and governs your use of the           Software (as defined below).           BY DOWNLOADING, INSTALLING, OR OTHERWISE ACCESSING OR USING THE           SOFTWARE, YOU AGREE THAT YOU HAVE READ, UNDERSTOOD, AND AGREE TO E           BOUND BY THIS EULA. IF YOU DO NOT AGREE, DO NOT USE THE SOFTWARE.</http:> | FE V |
| If you accept the terms of the agreement, click I Agree to continue. You must accept th<br>agreement to install Device Authority KeyScaler API.                                                                                                    | e    |
| Nullsoft Install System v3.08 - Ca                                                                                                    | ncel |
| Figure 5 – Click 'I Agree' to the End User License Agreement                                                                                                    |      |

| 🌍 Device Authority KeyScaler API Setup                                  |        | _ |        |
|-------------------------------------------------------------------------|--------|---|--------|
| Installing<br>Please wait while Device Authority KeyScaler API is being |        |   | 0      |
| installed.                                                              |        |   |        |
| Extract: flagup.xbm 100%                                                |        |   |        |
|                                                                         |        |   |        |
| Show details                                                            |        |   |        |
|                                                                         |        |   |        |
|                                                                         |        |   |        |
|                                                                         |        |   |        |
|                                                                         |        |   |        |
|                                                                         |        |   |        |
|                                                                         |        |   |        |
|                                                                         |        |   |        |
| Nullsoft Install System v3.08                                           |        |   |        |
| < Back                                                                  | Next > |   | Cancel |

Figure 6 – Wait for the installation process to complete – it should only take a few seconds

| Device Authority KeyScaler API Setu    | р                           | -              |          | >            |
|----------------------------------------|-----------------------------|----------------|----------|--------------|
| Installation Complete                  |                             |                |          |              |
| Setup was completed successfully.      |                             |                |          | Ŷ            |
| Completed                              |                             |                |          |              |
|                                        |                             |                |          |              |
| Output folder: C:\Program Files\Devic  | eAuthority∖KeyScaler API    |                |          | ^            |
| Extract: DeviceAuthority.ico 100%      |                             |                |          |              |
| Extract: DeviceAuthority-Grayscale.ic  | o 100%                      |                |          |              |
| Extract: DeviceAuthority - EULA.rtf    | 100%                        |                |          |              |
| Extract: config.json 100%              |                             |                |          |              |
| Create shortcut: C:\Program Files\De   | viceAuthority\KeyScaler API | (Keyscaler AF  | I.exe.ln | k            |
| Created uninstaller: C:\Program Files\ | DeviceAuthority\KeyScaler   | API\uninstall. | exe      |              |
| Create folder: C:\ProgramData\Micros   | oft\Windows\Start Menu\Pr   | rograms\Devi   | ceAuth.  |              |
| Create shortcut: C: ProgramData Micr   | rosoft\Windows\Start Menu   | \Programs\De   | eviceA   | •            |
| Completed                              |                             |                |          | $\mathbf{v}$ |
|                                        |                             |                |          |              |
| uisort Install System V3,08            |                             |                |          |              |
|                                        | < Pack                      | Next >         | Car      | ncel         |

Figure 7 – Click on 'Show Details' to view the files being installed

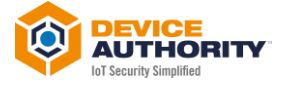

| Device Authority KeyScaler | _                                                                                                    |                                   | $\times$  |    |
|----------------------------|----------------------------------------------------------------------------------------------------|-----------------------------------|-----------|----|
|                            | Completing Device A<br>KeyScaler API Setu<br>Device Authority KeyScaler API h<br>computer.<br>Click Finish to dose Setup. | Authority<br>p<br>as been install | ed on you | r  |
|                            | < <u>B</u> ack                                                                                                    | <u>F</u> inish                    | Cano      | el |

Figure 8 – Click on 'Finish' once Setup is completed

## 3.1 Configuration

#### Next, navigate to the following folder:

| .   🗹 🛄 🖛                               |                                                | Manage       | Manage            | KeyScaler AP     | 1              |                  |                  |                  |                    | - 🗆            | ×   |
|-----------------------------------------|------------------------------------------------|--------------|-------------------|------------------|----------------|------------------|------------------|------------------|--------------------|----------------|-----|
| File Home                               | Share View Sho                                 | rtcut Tools  | App Tools         |                  |                |                  |                  |                  |                    |                | ^ 🕐 |
| Pin to Quick Copy<br>access             | Cut<br>Maste Copy path<br>Paste Paste shortcut | Move<br>to • | Copy<br>to        | name New folder  | The New item • | Properties       | Select all       | 1                |                    |                |     |
| CI                                      | ipboard                                        |              | Organise          |                  | New            | Open             | Select           |                  |                    |                |     |
| $\leftarrow \rightarrow \cdot \uparrow$ | → This PC → Windows                            | (C:) → Pro   | ogram Files → Dev | iceAuthority >   | KeyScaler API  | >                | ~                | ට Search KeyScal | er API             |                | Q   |
| 🖈 Quick access                          |                                                | ^            | Name              | ^                |                | Date modified    | Туре             | Size             | KeyscalerAPI.ex    | œ              |     |
|                                         |                                                |              | dist              |                  |                | 28/06/2024 13:19 | File folder      |                  | Shortcut           |                |     |
| 👖 Device Autho                          | rity                                           |              | config.json       |                  |                | 24/06/2024 14:03 | JSON Source File | 1 KB             |                    |                |     |
| 👝 OneDrive - De                         | evice Authority Inc                            |              | DeviceAuthori     | ty - EULA.rtf    |                | 14/06/2024 14:42 | Rich Text Format | 167 KB           |                    |                |     |
|                                         |                                                |              | 🎯 DeviceAuthori   | ty.ico           |                | 14/06/2024 14:42 | lcon             | 15 KB            |                    |                |     |
| 💻 This PC                               |                                                |              | DeviceAuthori     | ty-Grayscale.ico | D              | 14/06/2024 14:42 | lcon             | 15 KB            |                    |                |     |
| 🧊 3D Objects                            |                                                |              | ô KeyscalerAPI.e  | xe               |                | 28/06/2024 13:19 | Shortcut         | 2 KB             |                    |                |     |
| E Desktop                               |                                                |              | 🎯 uninstall.exe   |                  |                | 28/06/2024 13:19 | Application      | 62 KB            | Date modified: 28/ | /06/2024 13:19 |     |
| Documents                               |                                                |              |                   |                  |                |                  |                  |                  | Size: 1.6          | 6 KB           |     |
| L Downloads                             |                                                |              |                   |                  |                |                  |                  |                  | Date created: 28/  | /06/2024 13:19 |     |
| - Downloads                             |                                                |              |                   |                  |                |                  |                  |                  |                    |                |     |
| J Music                                 |                                                | ~            |                   |                  |                |                  |                  |                  |                    |                |     |
| 7 items 1 item s                        | elected 1.66 KB                                |              |                   |                  |                |                  |                  |                  |                    |                |     |

*Figure 9 – File Manager showing the installation files for the SAT API application.* 

#### Next, edit the *config.json* file to modify the log location and file to match your environment:

| C:\Prog     | ram Files\DeviceAuthority\KeyScaler Secure Asset Transfer\config.json - Notepad++ | _ |   | ×          |
|-------------|-----------------------------------------------------------------------------------|---|---|------------|
| File Edit   | Search View Encoding Language Settings Tools Macro Run Plugins Window ?           |   | + | <b>•</b> × |
| 🕞 📑 🔚       | 🖻 🗟 🕼 🎒 🎸 🖺 🌔 🗩 C 🆛 🍢 🔍 🔍 🖫 💁 1 🗸 🧮 🐼 🚳 🖉 🔊 🔍 🔍                                   |   | 🔤 | <b></b> >> |
| 🔚 config.js | on 🗵                                                                              |   |   |            |
| 1           |                                                                                   |   |   | ^          |
| 2           | <pre>"log_file" : "C:\\Users\\Public\\logs\\sat_log.log",</pre>                   |   |   |            |
| 3           | "log_level" : 20,                                                                 |   |   |            |
| 4           |                                                                                   |   |   |            |
| 5           | "verify_tls" : false,                                                             |   |   |            |
| 6           | "host" : "tenant.mykeyscaler.com",                                                |   |   |            |
| 7           | "tenant_name" : "tenant",                                                         |   |   | - 11       |
| 8           |                                                                                   |   |   |            |
| 9           | "sat_policy_id" : "b127ba96-3057-496b-a2c0-61188c5d1297",                         |   |   |            |
| 10          | "use tpc prompts" : true                                                          |   |   |            |
| 11          | L}                                                                                |   |   | ~          |
| JSON file   | length : 268 lines : 12 Ln : 1 Col : 1 Pos : 1 Windows (CR LF) UTF-               | 8 | 1 | NS         |

Figure 10 – Edit config.json file to match your environment

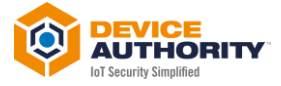

For the fields *host, tenant* and *sat\_policy\_id*, these will be available once your KeyScaler system is available.

The host will be the tenant domain, for example:

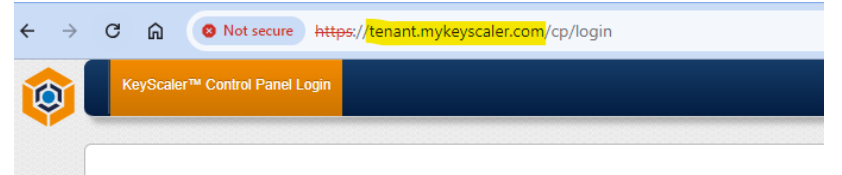

Figure 11 – Host value for config.json

The *sat\_policy\_id* is created after a SAT policy is created in the KeyScaler tenant, for example:

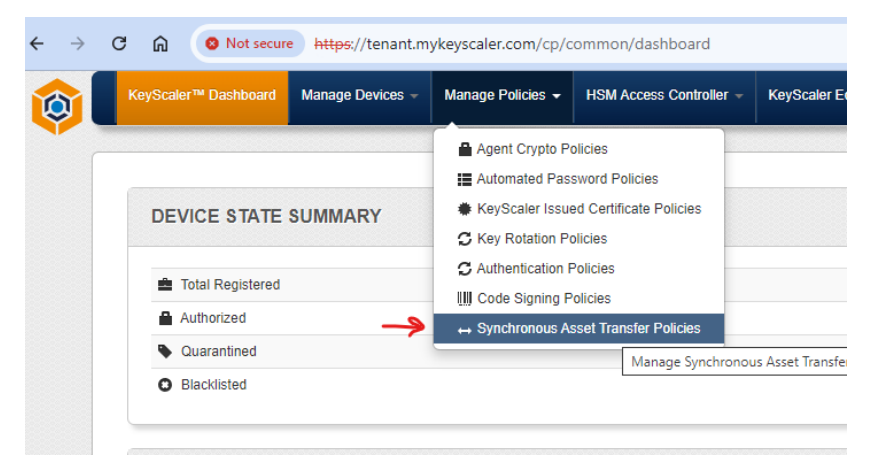

Figure 12 – KeyScaler Control Panel – View sat\_policy\_id

| G  | M SNot secure      | https://tenant.m | nykeyscaler.com/cp/a | admin/policies/sit/edit/ <mark>b1</mark> | 27ba96-3057-496b | -a2c0-61188c5d1297/1     |
|----|--------------------|------------------|----------------------|------------------------------------------|------------------|--------------------------|
| Ke | yScaler™ Dashboard | Manage Devices 👻 | Manage Policies 👻    | HSM Access Controller 👻                  | KeyScaler Edge 👻 | Reports & Notification - |
|    |                    |                  |                      |                                          |                  |                          |
|    | MANAGE KEY         | SCALER SYN       | CHRONOUS A           | SSET TRANSFER P                          | OLICIES          |                          |
|    |                    |                  |                      |                                          |                  |                          |
|    | Edit Synchro       | nous Asset Tra   | nsfer Policy         |                                          |                  |                          |
|    | Policy Name *      |                  |                      | SAT Policy                               |                  | 0                        |
|    | Policy Descrip     | tion             |                      | CyberArk test                            |                  |                          |
|    | Timeout (ms) *     |                  |                      | 900000                                   |                  | 0                        |
|    | Signing Key *      |                  |                      | CyberarkPair000                          | 0001 🗸           | Θ                        |
|    | SAC Hostname       | *                |                      | http://localhost:80                      | 081              | 0                        |
|    | Template Servi     | ce Connector     |                      | FreeMarker Tem                           | plate Connec 🗸   | 0                        |
|    |                    |                  |                      |                                          | ·                |                          |

Figure 13 – KeyScaler Control Panel View sat\_policy\_id

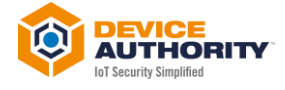

#### Sample, config.json:

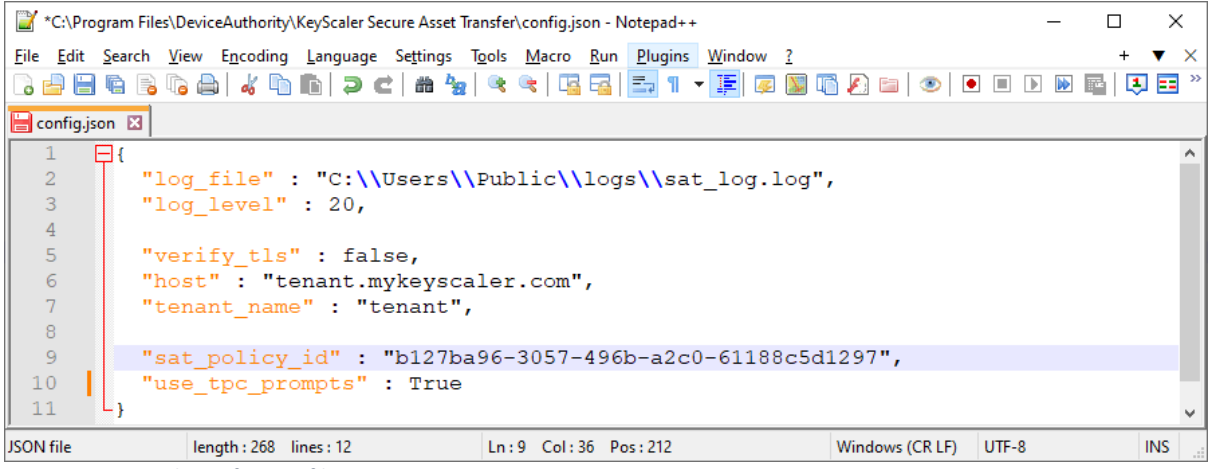

Figure 14 – Sample config.json file

Next, Save and exit the config.json file.

## 3.2 Run the Application

To run the application on the System Administrator's computer that will operate the KeyScaler SAT feature, double click on the *KeyScaler\_SecureAssetTransfer.exe* file:

| User Account Control                                                                  | ×                                    |
|---------------------------------------------------------------------------------------|--------------------------------------|
| Do you want to allow the unknown publisher to r                                       | his app from an nake changes to your |
| device?                                                                               | <b>₽</b>                             |
| KeyScaler_SecureAssetTra<br>Publisher: Unknown<br>File origin: Hard drive on this con | nsfer.exe                            |
| Show more details                                                                     |                                      |
| Yes                                                                                   | No                                   |

Figure 15 – Click on 'Yes' button to continue

A terminal window pop up will appear, prompting the user for some inputs:

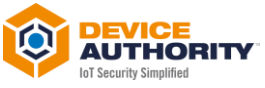

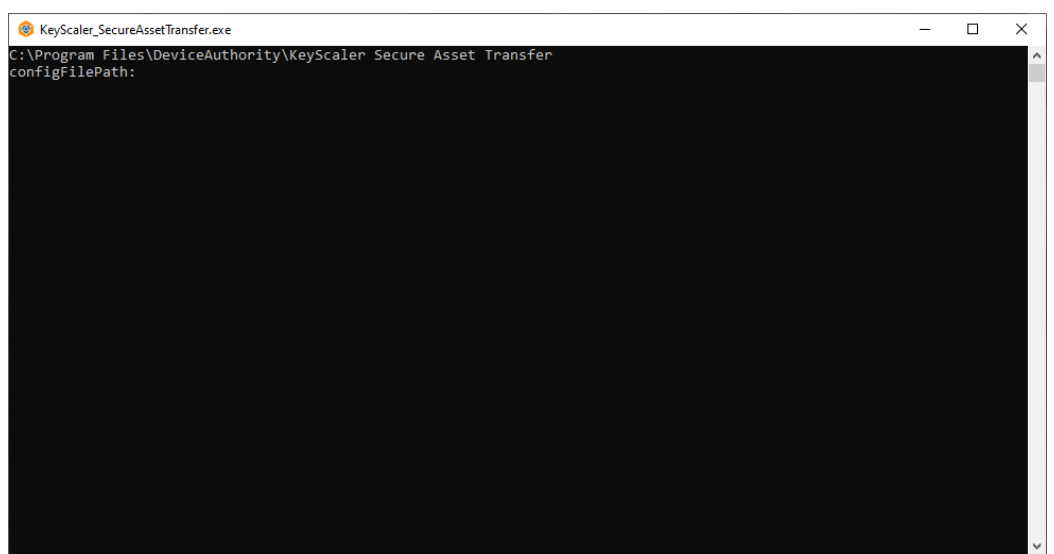

Figure 16 – Launch the SAT API application

Enter the config file config.json or just hit return to use the default config file that was edited above:

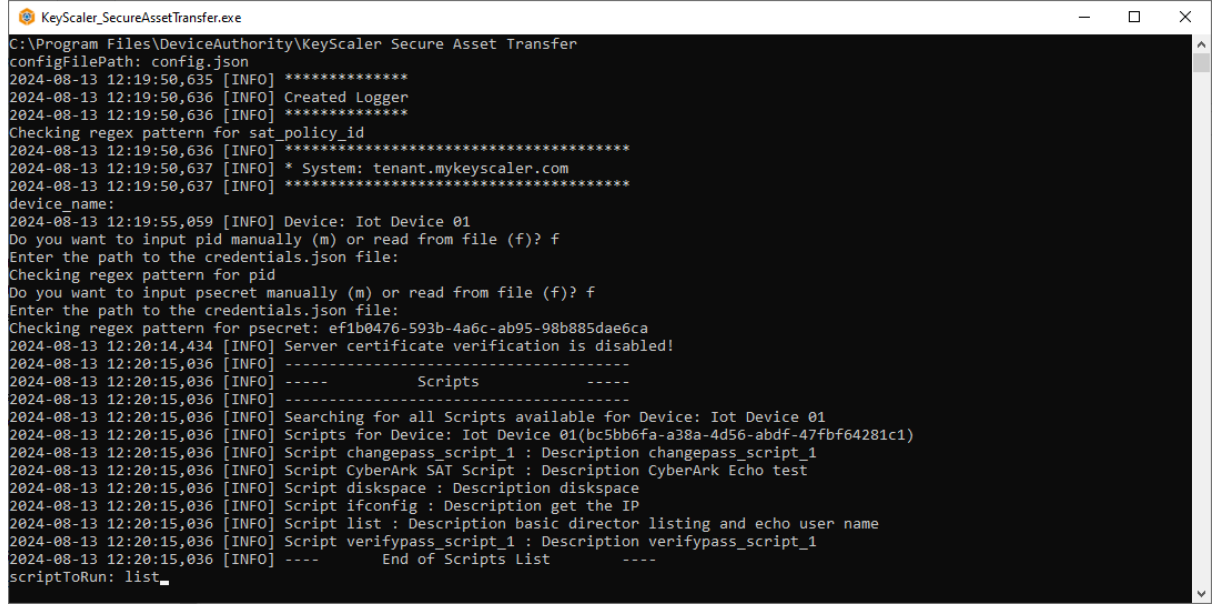

Figure 17 – Enter the values prompted by the application

Once the **config file**, **device-name**, have been entered, the App prompts the user to enter the **pid** and **psecret**, either manually (m) or from file (f). If (f) is selected, user can just hit enter to use the default file *credentials.json* to enter the Pid/Psecret from file.

The SAT API Application then returns a list of possible scripts that can be executed on the target device.

The *pid* and *psecret* value may also be obtained from the KeyScalar system. Once logged into the Control Panel, navigate to **Account Settings**:

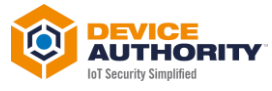

| C 🔝 Not secure https://tenant.mykeyscaler.com/cp/adr    | nin/policies/sat/edit/b127ba96-3057-496b-a2c0-61188c5d1297/1      |                                     |
|---------------------------------------------------------|-------------------------------------------------------------------|-------------------------------------|
| KeyScaler™ Dashboard Manage Devices ∞ Manage Policies マ | ISM Access Controller + KeyScaler Edge + Reports & Notification + | Help - Tenant ma                    |
|                                                         |                                                                   | Account Settings                    |
|                                                         |                                                                   | 🖬 Customize Account Logo            |
| MANAGE KEYSCALER SYNCHRONOUS ASS                        | ET TRANSFER POLICIES                                              | Manage System Settings              |
|                                                         |                                                                   | Manage KeyScaler Certificate Author |
|                                                         |                                                                   | Manage Service Connectors           |
| Edit Synchronous Asset Transfer Policy                  |                                                                   | Manage Administrators               |
|                                                         |                                                                   | Manage Users                        |
|                                                         |                                                                   | ★ Manage Customer Accounts          |
| Policy Name *                                           | SAT Policy                                                        | L Manage Authorization IDs          |
|                                                         |                                                                   | C Manage Key Rotation               |
| Policy Description                                      | CyberArk test                                                     |                                     |
|                                                         |                                                                   | St Product License                  |
| Timeout (ms) *                                          | 900000                                                            | Manage DAE API Settings             |
|                                                         |                                                                   | Manage Denice Autobale Feed         |
| Signing Key *                                           | CyberarkPair000001                                                | L Download Software                 |
|                                                         |                                                                   | _                                   |
| SAC Hostname *                                          | http://localhost:8081                                             |                                     |
|                                                         |                                                                   |                                     |
| Template Service Connector                              | FreeMarker Template Connec 🗸 🛛                                    |                                     |

Figure 18 – KeyScaler Control Panel – Navigate to Account Settings

| KeyScaler™ Dashboard      | Manage Devices –         | Manage Policies 👻       | HSM Access Controller 👻     | KeyScaler Edge 👻 | Reports & Notification - |
|---------------------------|--------------------------|-------------------------|-----------------------------|------------------|--------------------------|
|                           |                          |                         |                             |                  |                          |
| ACCOUNT SE                | TTINGS TENAM             | NT MAIN                 |                             |                  |                          |
| Integration Info          |                          |                         |                             |                  |                          |
| The following information | on is typically used whe | n integrating the DAE ( | Connector with your server. |                  |                          |
| Account Number            | r                        |                         |                             |                  |                          |
| 358813731                 |                          |                         |                             |                  |                          |
| Participant ID            |                          |                         |                             |                  |                          |
| 42051594-baa7             | 7-478c-ba5d-1c908d       | e528b8                  |                             |                  |                          |
| Participant Secre         | et                       |                         |                             |                  |                          |
| ef1b0476-593b             | -4a6c-ab95-98b885        | dae6ca                  |                             |                  |                          |
|                           |                          |                         |                             |                  |                          |

Figure 19 – KeyScaler Control Panel – Pid and psecret settings

Select a script to run, for example 'list', and enter the **target\_username**, and **target\_password** (note these are not required for the list command) a sample output is shown below:

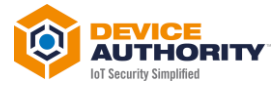

| KeyScaler_SecureAssetTransfer.exe                                                                             | _     |       | × |
|----------------------------------------------------------------------------------------------------|-------|-------|---|
| C:\Program Files\DeviceAuthority\KeyScaler Secure Asset Transfer                                              |       |       | ^ |
| configFilePath: config.json                                                                                   |       |       |   |
| 2024-08-13 12:19:50,635 [INFO] ***********                                                                    |       |       |   |
| 2024-08-13 12:19:50,636 [INFO] Created Logger                                                                 |       |       |   |
| 2024-08-13 12:19:50,636 [INFO] ************                                                                   |       |       |   |
| Checking regex pattern for sat policy id                                                                      |       |       |   |
| 2024-08-13 12:19:50,636 [INFO] ************************************                                           |       |       |   |
| 2024-08-13 12:19:50,637 [INFO] * System: tenant.mykeyscaler.com                                               |       |       |   |
| 2024-08-13 12:19:50.637 [INFO] ************************************                                           |       |       |   |
| device name:                                                                                                  |       |       |   |
| 2024-08-13 12:19:55.059 [INFO] Device: Iot Device 01                                                          |       |       |   |
| Do you want to input pid manually (m) or read from file (f)? f                                                |       |       |   |
| Enter the path to the credentials.ison file:                                                                  |       |       |   |
| Checking regex pattern for pid                                                                                |       |       |   |
| Do you want to input psecret manually (m) or read from file (f)? f                                            |       |       |   |
| Enter the path to the credentials.ison file:                                                                  |       |       |   |
| Checking regex pattern for psecret: ef1b0476-593b-4a6c-ab95-98b885dae6ca                                      |       |       |   |
| 2024-08-13 12:20:14.434 [INFO] Server certificate verification is disabled!                                   |       |       |   |
| 2024-08-13 12:20:15.036 [INFO]                                                                                |       |       |   |
| 2024-08-13 12:20:15.036 [INFO] Scripts                                                                        |       |       |   |
| 2024-08-13 12:20:15,036 [INFO]                                                                                |       |       |   |
| 2024-08-13 12:20:15.036 INFO Searching for all Scripts available for Device: Iot Device 01                    |       |       |   |
| 2024-08-13 12:20:15.036 [INFO] Scripts for Device: Iot Device 01(bc5bb6fa-a38a-4d56-abdf-47fbf64281c1)        |       |       |   |
| 2024-08-13 12:20:15.036 INFO Script changepass script 1 : Description changepass script 1                     |       |       |   |
| 2024-08-13 12:20:15.036 INFOI Script Cyberark SAT Script : Description Cyberark Echo test                     |       |       |   |
| 2024-08-13 12:20:15.036 [INFO] Script diskspace : Description diskspace                                       |       |       |   |
| 2024-08-13 12:20:15.036 [INFO] Script ifconfig : Description get the IP                                       |       |       |   |
| 2024-08-13 12:20:15.036 [INFO] Script list : Description basic director listing and echo user name            |       |       |   |
| 2024-08-13 12:20:15.036 [INFO] Script verifypass script 1 : Description verifypass script 1                   |       |       |   |
| 2024-08-13 12:20:15,036 [INFO] End of Scripts List                                                            |       |       |   |
| scriptToRun: list                                                                                             |       |       |   |
| target username: sat user                                                                                     |       |       |   |
| Enter Password: net1234                                                                                       |       |       |   |
| Enter value for 'path': .                                                                                     |       |       |   |
| Script: list - ID 39f3c31c-0e31-48e6-aa4c-c21c91e757bd - True                                                 |       |       |   |
| 2024-08-13 12:32:55,712 [INFO] Supplied parameters from user: {'user': 'sat user', 'path': '.', 'password': ' | ***** | ***'} |   |
|                                                                                                    |       |       |   |
| Running SAT Script                                                                                            |       |       |   |
|                                                                                                    |       |       |   |
| 2024-08-13 12:32:55,749 [INFO] Server certificate verification is disabled!                                   |       |       |   |
|                                                                                                    |       |       |   |
|                                                                                                    |       |       | × |

Figure 20 – SAT API Application Execution

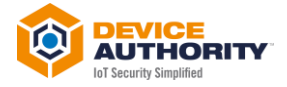

#### 3.3 Script Output

The SAT API application returns the script output (as executed on the target device) to the application's console and to the log file (if configured – see section 3.5). An example of the console output is shown below, continuing with the previous section's use of the "list" script:

| KeyScaler_SecureAssetTransfer.exe                                                                                                    | - 0                                                                                                    | ×                                                                                                    |   |
|----------------------------------------------------------------------------------------------------|----------------------------------------------------------------------------------------------------|----------------------------------------------------------------------------------------------------|---|
| Enter value for 'path': .<br>Script: list - ID 39f3c31c-0e31-48e6-aa4c-c21c91e757bd - True<br>2024-08-13 12:32:55,712 [INFO] Supplied parameters from user: {'user': 'sat_user', 'path': '.', 'password': '********'}                                                                                                    |                                                                                                    | ^                                                                                                    | • |
| Running SAT Script                                                                                                    |                                                                                                    |                                                                                                    |   |
| 2024-08-13 12:32:55,749 [INFO] Server certificate verification is disabled!<br>2024-08-13 12:32:49,625 [INFO] SAT Response Output: { 'req_id': '7fbdbeb2-6f5e-4e99-9379-cbc75dbb2406', 'response_ts': 1723548829687, 'ht<br>status_code': 0, 'response_data': { 'data': 'sat_user\ntotal 124\ndrwxr-xr-x 23 root root 4096 Apr 25 19:16 .\ndrwxr-xr-x 23 root root<br>16 .\n-rwwrwxrwx 1 root root 12976 Apr 25 19:16 auth_test\n-rwr-rw-rw-rw- 1 root root 2404 Apr 25 19:16 auth_test.\ndrwxr-xr-x 2<br>root root 4096 Apr 25 19:16 auth/test.\ndrwxr-xr-x 2<br>root root 4096 Apr 24 13:53 dev\n-rw-rw-rw- 1 root<br>7 2021 deviceCert.cert\n-rw-rw-rw- 1 root root 1675 Sep 17 2021 deviceKey.pem\ndrwxr-xr-x 102 root root 4096 Jul 30 17:48 et<\n-rw<br>root 0 Apr 25 18:59 gcc_output.tst\ndrwxr-xr-x 6 root root 4096 Apr 24 13:53 ome\nlwxr-xr-x 102 root root 32 Aug 11 2022 i<br>t/initrd.img-5.4.0-1089-azure\nlrwxrwxrwx 1 root root 32 Aug 11 2022 initrd.img.old -> bot/initrd.img-5.4.0-1086-azure\ndrwxr-xr-x<br>4096 Nov 17 2022 lib\ndrwxr-xr-x 3 root root 4096 Nov 17 2022 libC4Ndrwxr-xr-x 2 root root 16384 Jan 21 2020 lost+found\ndrwxr-xr-<br>0 Apr 24 13:52 proc\ndrwxr-xr-x 3 root root 4096 Apr 24 13:53 nmt\ndrwxr-xr-x 2 root root 16096 Jan 21 2020 lost+found\ndrwxr-xr-x 2<br>80 Nov 17 2022 lib\ndrwxr-xr-x 7 root root 4096 Apr 24 202 sapp\ndrwxr-xr-x 24 root root 860 Aug 12 13:40 run\ndrwxr-xr-x 2<br>80 Nov 17 2022 sy\ndrwxrwxrwx 1 root root 4096 Aug 13 06:27 tmp\ndrwxr-xr-x 10 root root 4096 Jan 21 2020 usr\ndrwxr-xr-x 14 root<br>6 2022 var\nlrwxrwxrwx 1 root root 29 Aug 11 2022 rmlinuz -> boot/vmlinuz-5.4.0-1089-azure\nlrwxrwxrwx 1 root root 29 Aug 11<br>6 dat -> boot/vmlinuz-5.4.0-1086-azure\n', 'success': True}<br>Result: | tp_code':<br>4096 Apr<br>oot root<br>root 3714<br>-rw-rw-<br>nitrd.img<br>x 22 root<br>-xr-x 2<br>-x 167 roo<br>2 root root<br>root 409<br>1 2022 vm | 200, '<br>25 19<br>4096 N<br>Sep 1<br>1 root<br>root root<br>root root<br>t root<br>2<br>0<br>6 Nov<br>nlinuz. |   |
| sat_user<br>total 124                                                                                                    |                                                                                                    |                                                                                                    |   |
| Markinsky 2 3 root root 4095 Apr 25 19:16 .<br>-rwarkwarku 1 root root 12976 Apr 25 19:16 auth_test<br>-rwarkwarku 1 root root 2404 Apr 25 19:16 auth_test.c<br>drwark-xr-x 2 root root 4096 Nov 17 2022 bin<br>drwar-xr-x 15 root root 4096 Nov 17 2022 boot<br>drwar-xr-x 15 root root 4096 Apr 24 13:53 dev                                                                                                    |                                                                                                    |                                                                                                    |   |
| -rw-rw-rw 1 root root 3714 Sep 17 2021 deviceCert.cert<br>-rw-rw-rw - 1 root root 1675 Sep 17 2021 deviceKey.pem                                                                                                    |                                                                                                    |                                                                                                    |   |
| drwxr-xr-x 102 root root 4096 Jul 30 17:48 etc<br>-rw-rw-rw- 1 root root 0 Apr 25 18:59 gcc_output.txt<br>drwxr-xr-x 6 root root 4096 Apr 24 13:53 home<br>Irwxrwxrwx 1 root root 32 Aug 11 2022 initrd.img -> boot/initrd.img-5.4.0-1089-azure                                                                                                    |                                                                                                    |                                                                                                    |   |
| lrwxrwxrwx 1 root root 32 Aug 11 2022 initrd.img.old -> boot/initrd.img-5.4.0-1086-azure<br>drwxr-xr-x 22 root root 4096 Nov 17 2022 lib                                                                                                    |                                                                                                    |                                                                                                    |   |
| drwxr-xr-x 2 root root 4096 Nov 17 2022 lib64                                                                                                    |                                                                                                    |                                                                                                    |   |
| drwxr-xr-x 2 root root 4096 Jan 21 2020 media                                                                                                    |                                                                                                    |                                                                                                    |   |
| dmwxr-xr-x 2 root root 4096 Jan 21 2020 opt                                                                                                    |                                                                                                    |                                                                                                    |   |
| dr-xr-xr-x 16/ root root 0 Apr 24 13:52 proc<br>drwx 7 root root 4006 Aug 12 20:06 root                                                                                                    |                                                                                                    |                                                                                                    |   |
| drwxr-xr-x 24 root root 860 Aug 12 13:40 run                                                                                                    |                                                                                                    |                                                                                                    |   |
| ulwar-Ar-A 2 root root 406 Jan 29 2020 snap                                                                                                    |                                                                                                    |                                                                                                    |   |
| drwxr-xr-x 2 root root 4096 Jan 21 2020 srv                                                                                                    |                                                                                                    |                                                                                                    |   |
| ar-xr-xr-x 12 root root 0 Apr 24 13:22 Sys                                                                                                    |                                                                                                    |                                                                                                    |   |
| drwxr-xr-x 10 root root 4096 Jan 21 2020 usr                                                                                                    |                                                                                                    |                                                                                                    |   |
| drwxr-xr-x 14 root root 4006 Nov 6 2022 var                                                                                                    |                                                                                                    |                                                                                                    |   |
| InwxrwxrWx 1 root root 29 Aug 11 2022 vmlinuz -> boot/vmlinuz-5.4.0-1089-azure<br>lrwxrwxrwx 1 root root 29 Aug 11 2022 vmlinuz.old -> boot/vmlinuz-5.4.0-1086-azure                                                                                                    |                                                                                                    |                                                                                                    |   |
|                                                                                                    |                                                                                                    |                                                                                                    |   |
| Completed                                                                                                    |                                                                                                    |                                                                                                    |   |
| Press a key to close                                                                                                    |                                                                                                    |                                                                                                    |   |
| Figure 24 CAT ADI application actives the equiptication of a start of a device                                                                                                    |                                                                                                    |                                                                                                    | - |

Figure 21 – SAT API application returns the script output as executed on the device

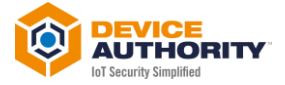

## 3.4 Change Password Script

Other scripts available are for changing a password and verifying the password change. Sample outputs of these two scripts are shown below:

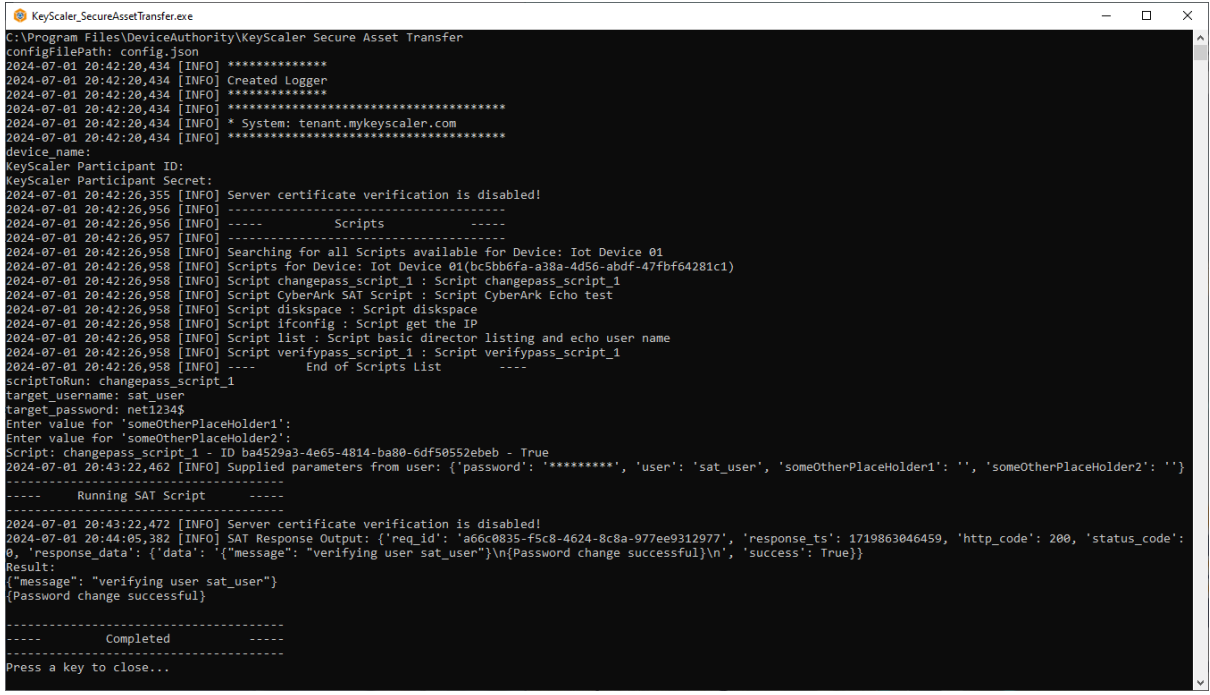

Figure 22 – Output for a sample change password script

| 8 KeyScaler_SecureAssetTransfer.exe                                                                                                    | -                 |                 | ×        |
|----------------------------------------------------------------------------------------------------|-------------------|-----------------|----------|
| <pre>cv kcycale_SecureAsedInniet.exe<br/>configFilePath: config.json<br/>2024-07-01 20:46:06,162 [INFO] ************************************</pre>                                                                                                    | _                 | L               | × •      |
| Running SAT Script                                                                                                    |                   |                 |          |
| 2024-07-01 20:48:15,520 [INFO] Server certificate verification is disabled!<br>2024-07-01 20:48:14,082 [INFO] SAT Response Output: {'req_id': 'c0e8270f-f9bb-4eaa-b6dd-b3e303ba23af', 'response_ts': 1719863<br>ode': 200, 'status_code': 0, 'response_data': {'data': '{"message": "verifying user sat_user"}\n{\'success\': true}\'Passw<br>'}\n', 'success': True}<br>Result:<br>{"message": "verifying user sat_user"}<br>{'success': true}<br>{'Password is correct'} | 325165,<br>ord is | 'http<br>correc | _c<br>t\ |
| Completed                                                                                                    |                   |                 |          |
| Press a key to close                                                                                                    |                   |                 | ~        |

Figure 23 – Output for a sample verify password script

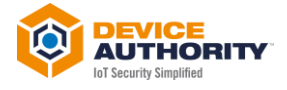

## 3.5 Log Files

Log files can be viewed in the file defined in the config.json configuration file:

"log\_file" : "C:\\Users\\Public\\Logs\\log.log",

| 📕   🕗 📑 🖛   Logs                                         |                                 |                                  |                       |                           |          |               | _ |   | ×   |
|----------------------------------------------------------|---------------------------------|----------------------------------|-----------------------|---------------------------|----------|---------------|---|---|-----|
| File Home Share View                                     |                                 |                                  |                       |                           |          |               |   |   | ^ ? |
| Pin to Quick Copy access                                 | ut Move Copy to Copy            | New item ▼<br>↑<br>New<br>folder | Properties            | Select all<br>Select none |          |               |   |   |     |
| Clipboard                                                | Organise                        | New                              | Open                  | Select                    |          |               |   |   |     |
| ← → ∽ ↑ 📙 > This PC > Windo                              | ws (C:) > Users > Public > Logs |                                  |                       |                           | ~ Ō      | Search Logs   |   |   | P   |
| 📌 Ouick access                                           | ^ Name ^                        | Da                               | te modified Type      | Size                      |          | log.log       |   |   |     |
|                                                          | credentialmanager.le            | og 03,                           | /05/2024 10:52 Text E | ocument                   | 19 KB    | Text Document |   |   |     |
|                                                          | log.log                         | 01,                              | /07/2024 20:02 Text E | ocument                   | 17 KB    |               |   |   |     |
| Documents                                                | X log.out                       | 11,                              | /11/2023 20:46 OUT I  | ile 18                    | 9,906 KB |               |   |   |     |
| Pictures                                                 | * 📄 test.log                    | 24,                              | /10/2019 10:45 Text [ | ocument                   | 2 KB     |               |   |   |     |
| 🝐 Google Drive                                           | *                               |                                  |                       |                           |          |               |   |   |     |
| ↓ Downloads<br>4 items   1 item selected 16.6 KB   State | r ¥ ¥<br>a Shared               |                                  |                       |                           |          |               |   | B | ==  |
| Figure 24 – Location of                                  | SAT API app log file            |                                  |                       |                           |          |               |   |   |     |

The default log level in **config.json** is 10, however this can be configured to the following levels for additional troubleshooting:

- CRITICAL = 50
- ERROR = 40
- WARNING = 30
- INFO = 20
- DEBUG = 10
- NOTSET = 0

Sample content of a log file is shown in the next figure.

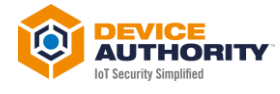

| 📔 C:\l   | Users\Public\Logs\log.log - Note | epad++ [Administrator]   |                    |                  |                                    |                                  | _              |              | ×    |
|----------|----------------------------------|--------------------------|--------------------|------------------|------------------------------------|----------------------------------|----------------|--------------|------|
| File Ed  | dit Search View Encoding         | Language Settings        | Tools Macro Run    | Plugins Window   | ?                                  |                                  |                | +            | ▼ ×  |
| 🕞 🖨      | 🗄 🖻 🗟 🕼 📥 🖌 👘                    | 6 2 C # 4                | 🔍 🔍 🖪 🔂            | 1 🗐 1            | 🖪 🕗 🖿 🖉                            | •                                | 🖻 🔍 🎫 🕞        | <b>Z A V</b> | , »  |
| 🔚 conf   | ig.ison 🛛 🔲 credentials.ison     |                          |                    |                  |                                    |                                  |                |              |      |
|          | var\nlrwxrwxrwx l roo            | t root 29 Aug            | 1 2022 vmlinuz     | -> boot/vmlinuz- | 5.4.0-1089-azur                    | e\nlrwxrwxrwx                    | 1 root root    | 29 Auc       |      |
|          | 11 2022 vmlinuz.old ->           | boot/vmlinuz-5.4         | 0-1086-azure\n',   | 'success': True  | }}                                 | - (                              |                |              | ,    |
| 90       | 2024-07-01 19:52:31,050          | [INFO] ********          | ****               |                  |                                    |                                  |                |              |      |
| 91       | 2024-07-01 19:52:31,050          | [INFO] Created L         | gger               |                  |                                    |                                  |                |              |      |
| 92       | 2024-07-01 19:52:31,050          | [INFO] ********          | ****               |                  |                                    |                                  |                |              |      |
| 93       | 2024-07-01 19:52:31,050          | [INFO] ********          | *****              | *****            |                                    |                                  |                |              |      |
| 94       | 2024-07-01 19:52:31,050          | [INFO] * System:         | tenant.mykeyscal   | er.com           |                                    |                                  |                |              |      |
| 95       | 2024-07-01 19:52:31,050          | [INFO] *********         | ****               | *****            |                                    |                                  |                |              |      |
| 96       | 2024-07-01 19:53:25,805          | [INFO] Created I         |                    |                  |                                    |                                  |                |              |      |
| 97       | 2024-07-01 19:53:25,805          | (INFO) *********         | ****               |                  |                                    |                                  |                |              |      |
| 99       | 2024-07-01 19:53:25,820          | [INFO] ********          | *****              | *****            |                                    |                                  |                |              |      |
| 100      | 2024-07-01 19:53:25.820          | [INFO] * System:         | tenant.mvkevscal   | er.com           |                                    |                                  |                |              |      |
| 101      | 2024-07-01 19:53:25,820          | [INFO] ********          | *****              | *****            |                                    |                                  |                |              |      |
| 102      | 2024-07-01 19:53:52,096          | [INFO] ********          | ****               |                  |                                    |                                  |                |              |      |
| 103      | 2024-07-01 19:53:52,097          | [INFO] Created L         | gger               |                  |                                    |                                  |                |              |      |
| 104      | 2024-07-01 19:53:52,097          | [INFO] ********          | * * * *            |                  |                                    |                                  |                |              |      |
| 105      | 2024-07-01 19:53:52,097          | [INFO] ********          | *****              | *****            |                                    |                                  |                |              |      |
| 106      | 2024-07-01 19:53:52,097          | [INFO] * System:         | tenant.mykeyscal   | er.com           |                                    |                                  |                |              |      |
| 107      | 2024-07-01 19:53:52,098          | [INFO] ********          | *****              | *****            |                                    |                                  |                |              |      |
| 108      | 2024-07-01 19:54:35,910          | [INFO] Server ce         | tificate verific   | ation is disable | d!                                 |                                  |                |              |      |
| 109      | 2024-07-01 19:54:36,509          | [INFO]                   |                    |                  |                                    |                                  |                |              |      |
| 110      | 2024-07-01 19:54:36,509          | [INFO]                   | Scripts            |                  |                                    |                                  |                |              |      |
| 111      | 2024-07-01 19:54:36,509          | (INFO)                   |                    |                  |                                    | - 01                             |                |              |      |
| 112      | 2024-07-01 19:54:36,509          | (INFO) Searching         | TOT ALL SCRIPTS    | available for De | vice: lot Device                   | e UI<br>47fbf64201c1)            |                |              |      |
| 114      | 2024-07-01 19:54:36,509          | (INFO) Scripts 1         | ngenage ecript 1   | · Script change  | -assa-4ust-abur                    | -4/1010420101)                   |                |              |      |
| 115      | 2024-07-01 19:54:36,509          | [INFO] Script Cu         | erark SAT Script_1 | : Script Cubera  | rk Echo test                       |                                  |                |              |      |
| 116      | 2024-07-01 19:54:36,509          | [INFO] Script di         | kspace : Script    | diskspace        | IN LONG CCSC                       |                                  |                |              |      |
| 117      | 2024-07-01 19:54:36,509          | [INFO] Script if         | onfig : Script g   | et the IP        |                                    |                                  |                |              |      |
| 118      | 2024-07-01 19:54:36,509          | [INFO] Script li         | t : Script basic   | director listin  | g and echo user                    | name                             |                |              |      |
| 119      | 2024-07-01 19:54:36,509          | [INFO] Script ve         | ifypass_script_l   | : Script verify  | pass_script_l                      |                                  |                |              |      |
| 120      | 2024-07-01 19:54:36,509          | [INFO]                   | End of Scripts     | List             |                                    |                                  |                |              |      |
| 121      | 2024-07-01 20:02:04,254          | [INFO] Supplied          | arameters from u   | ser: {'user': 's | at_user', 'path                    | ': '.', 'passw                   | ord': '******  | *** }        |      |
| 122      | 2024-07-01 20:02:04,277          | [INFO] Server ce         | tificate verific   | ation is disable | d!                                 |                                  |                |              |      |
| 123      | 2024-07-01 20:02:09,910          | [INFO] SAT Respo         | se Output: {'req   | _id': 'lab45c9c- | 8a7e-4f81-87bb-:                   | 2500a791686e',                   | 'response_ts'  | ( <b>:</b>   |      |
|          | 1719860530944, 'http_co          | de': 200, 'status        | code': 0, 'respo   | nse_data': {'dat | a': 'sat_user\n                    | total 124\ndrw                   | xr-xr-x 23 ro  | ot root      |      |
|          | 4096 Apr 25 19:16 .\ndr          | wxr-xr-x 23 root         | root 4096 Apr 2    | 5 19:16\n-rwx    | rwxrwx 1 root                      | root 12976 Ap                    | r 25 19:16     |              |      |
|          | autn_test\n-rw-rw-rw-            | 1 root root 240          | Apr 25 19:16 au    | th_test.c\ndrwxr | -xr-x 2 root :                     | root 4096 Nov                    | 17 2022        | 1            |      |
|          | bin\ndrwxr-xr-x 4 roo            | deviceCert cert)         | zuzz boot\ndr      | war-ar-a 15 room | t root 4060 Ap:<br>ap 17 2021 day: | r 24 13:53 dev<br>iceVeu nem\ndm | \n-rw-rw-rw-   | I root       |      |
|          | 4096 May 21 17:33 etc/m          | -rw-rw-rw- 1 ro          | troot 0 Apr        | 25 18:59 gec out | tput tyt\ndrwyr.                   | -vr-v 6 root                     | root 4096 br   | nr 24 13.5   | 13   |
|          | home\nlrwxrwxrwx l ro            | ot root 32 Aug           | 11 2022 initrd.    | img -> boot/init | rd.img-5.4.0-10                    | 89-azure\nlrwx                   | rwxrwx l roc   | nt root      | ~    |
|          | 32 Aug 11 2022 initrd.           | img.old -> boot/i        | itrd.img-5.4.0-1   | 086-azure\ndrwxr | -xr-x 22 root :                    | root 4096 Nov                    | 17 2022        |              |      |
|          | lib\ndrwxr-xr-x 2 roo            | t root 4096 Nov          | 7 2022 lib64\nd    | rwx 2 ro         | ot root 16384 Ja                   | an 21 2020 10                    | st+found\ndrwx | r-xr-x       | 2    |
|          | root root 4096 Jan 21            | 2020 media\ndrwx         | -xr-x 3 root r     | oot 4096 Apr 24  | 13:53 mnt\ndrw                     | xr-xr-x 2 ro                     | ot root 4096   | Jan 21       |      |
|          | 2020 opt\ndr-xr-xr-x 17          | 7 root root 0            | Apr 24 13:52 pro   | c\ndrwx          | 7 root root 40                     | 96 Jun 28 20:3                   | 7 root\ndrwxr- | -xr-x 24     |      |
|          | root root 860 Jul 1              | 09:10 run\ndrwxr-        | r-x 2 root roo     | t 12288 Nov 17   | 2022 sbin\ndrwx                    | r-xr-x 2 roo                     | t root 4096 J  | fan 29       |      |
|          | 2020 snap\ndrwxr-xr-x            | 2 root root 409          | Jan 21 2020 sr     | v\ndr-xr-xr-x 1  | 2 root root                        | 0 Apr 24 13:5                    | 2 sys\ndrwxrwx | trwt 9       |      |
|          | root root 4096 Jul 1             | 13:40 tmp\ndrwxr-        | r-x 10 root roo    | t 4096 Jan 21    | 2020 usr\ndrwxr                    | -xr-x 14 root                    | root 4096 No   | ov 6 202     | 22   |
|          | var\nlrwxrwxrwx l roo            | t root 29 Aug            | 1 2022 vmlinuz     | -> boot/vmlinuz- | 5.4.0-1089-azur                    | e\nlrwxrwxrwx                    | l root root    | 29 Aug       | 1    |
| 104      | 11 2022 vmlinuz.old ->           | boot/vmlinuz-5.4         | 0-1086-azure\n',   | 'success': True  | }}                                 |                                  |                |              |      |
| 124      |                                  |                          |                    |                  |                                    |                                  |                |              | ~    |
| Normalit | tevt file                        | length 17.062 lines      | 24                 | 1 Colul Porti    |                                    | Windows (CD)                     |                | r            |      |
| promait  | LEAT THE                         | iengui : 17,005 illies : | 24 LN :            | COLL POST        |                                    | windows (CK                      | 011-0          |              | CVI. |

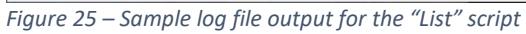

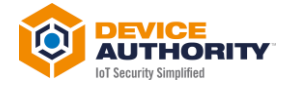

# **4 KeyScaler Control Panel View**

On KeyScaler System, Login using login Credentials, and navigate to Managed Devices page:

|                | Manage Devices                                                                             |                |  |   |                    |
|----------------|--------------------------------------------------------------------------------------------|----------------|--|---|--------------------|
| DEVICE STATE : | Manage Device Groups Provision New Devices Manage Pending Registra Manage PKI Signature+ R | Manage Devices |  | 8 | Provision A Device |
| Authorized     | <ul> <li>Manage DSM Public Keys</li> <li>Manage X.509 Registratio</li> </ul>               | n              |  | 8 |                    |
| Blacklisted    |                                                                                            |                |  | 0 |                    |

Figure 26- KeyScaler Control Panel – Managed Devices

For a specific device, the jobs for that device can be viewed by clicking on the ellipse, as shown:

| MAN  | NAGE DEVICES                                                                                                    |                       |                       |                |                     |                    |        |
|------|----------------------------------------------------------------------------------------------------|-----------------------|-----------------------|----------------|---------------------|--------------------|--------|
| Auth | norized Quarantined Blacklisted                                                                                 | ±                     |                       |                |                     |                    | Record |
|      | Device Name 1                                                                                                   | Registered Identifier | Authentication Method | DDKG Library 1 | Date Registered 1   | Certificate Status | View   |
|      | IoT Device 02                                                                                                   |                       | DDKG                  | Linux-L1       | 05/13/2024 18:05:25 | N/A                |        |
|      | lot Device 01                                                                                                   |                       | DDKG                  | Linux-L1       | 05/13/2024 17:29:36 | N/A                | (      |
|      | dustaptop-001                                                                                                   |                       | DDKG                  | Windows        | 01/04/2024 12:17:58 | Revoked Details    |        |
|      | the second second second second second second second second second second second second second second second se |                       | DDKG                  | Windows        | 12/24/2023 12:18:21 | N/A View Jo        | bs     |
|      | CyberArkSTLab13                                                                                                 |                       | DDKG                  | Windows        | 12/13/2023 17:10:59 | N/A Certifica      | ates   |
|      | Laptop                                                                                                    |                       | DDKG                  | Linux-L1       | 12/08/2023 14:13:05 | N/A Reques         | t Logs |
|      |                                                                                                    |                       |                       |                |                     |                    |        |

Figure 27- KeyScaler Control Panel – View Jobs for Device

Clicking on the 'view jobs' provides a list of status of those jobs for the elected device:

| JOBS FOR DEVICE IOT              | DEVICE 01                                                  |                                                              |                                               |
|----------------------------------|------------------------------------------------------------|--------------------------------------------------------------|-----------------------------------------------|
|                                  |                                                            |                                                              |                                               |
| -                                |                                                            |                                                              |                                               |
|                                  |                                                            |                                                              |                                               |
| Status                           | Date Created 1                                             | Date Updated 1                                               | Actions                                       |
| Status<br>COMPLETED              | Date Created 1<br>07/01/2024 19/02/06                      | Date Updated 1<br>07/01/2024 19.02.10                        | Actions<br>View Parent Job                    |
| Status<br>COMPLETED<br>COMPLETED | Date Created 1<br>6701/2024 19 02 06<br>6707/2024 16 23 42 | Date Updated 1<br>07/01/2024 19:02:10<br>07/01/2024 19:02:10 | Actions<br>View Parent Job<br>View Parent Job |

Figure 28- KeyScaler Control Panel – View Status of Jobs

#### Also, the Logs for the device can also be seen:

| <u>)</u> | KeyScaler <sup>m</sup> Dashboard | Manage Devices +    | Manage Policies - | HSM Access Controller - | KeyScaler Edge - | Reports & Notification -           | Help -              | Tenant main - admin@deviceaut |
|----------|----------------------------------|---------------------|-------------------|-------------------------|------------------|------------------------------------|---------------------|-------------------------------|
|          | DEVICE LOGS                      | FOR IOT DEV         | /ICE 01           |                         |                  |                                    |                     |                               |
|          | Log ID 1                         |                     |                   |                         | so               | rript ID 🚦                         | Created 1           | Actions                       |
|          | a6a9sac0-16e0-4609-              | 95ba-fe2067d19e1c   |                   |                         | 04               | 1b8541-9f7d-4faf-8fd1-9df183ce2cc0 | 07/01/2024 19:02:10 | View                          |
|          | 8feca6a8-a3fc-48dd-t             | b273-a04ta9235913   |                   |                         | 88               | 4dc900-dcbd-4889-a952-3!5b51854d5a | 07/01/2024 16:24:26 | View                          |
|          | 1b5e349e-57cd-4224               | -b1e6-870a3c820fc9  |                   |                         | 64               | 0bb666-fa5f-4ebc-8e51-735bb6fa98c1 | 06/28/2024 16:50:58 | View                          |
|          | 75ab1b75-d619-4b13               | I-afe8-988714f5ac7a |                   |                         | 12:              | 2a05a3-e451-4634-b6d3-ef53bd728a74 | 06/28/2024 16:30:47 | View                          |

Figure 29 – KeyScaler Control Panel – View Logs

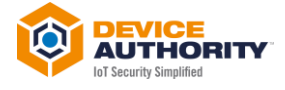

| youan Dashu | new manager of mouth a manager runder ** how roccess controler ** hog ocume cope ** helpons a how manager ** | nop - | Tenant man + | aum |
|-------------|----------------------------------------------------------------------------------------------------|-------|--------------|-----|
| DEVICE L    | OGS FOR IOT DEVICE 01                                                                                        |       |              |     |
| LOGS        |                                                                                                    |       |              |     |
| Line        | Detail                                                                                                    |       |              |     |
| 1           | sat_user                                                                                                    |       |              |     |
| 2           | total 124                                                                                                    |       |              |     |
| 3           | dmxxr-xr-x 23 root root 4096 Apr 25 19:16 .                                                                  |       |              |     |
| 4           | dmxxr-xx-x 23 root root 4006 Apr 25 19:16                                                                    |       |              |     |
| 5           | -rwwrwonwx 1 root root 12978 Apr 25 19:16 auth_test                                                          |       |              |     |
| 6           | -nw-nw-1 root root 2404 Apr 25 19-16 auth_best.c                                                             |       |              |     |
| 7           | drivsr-xr-x 2 root root 4098 Nov 17 2022 bin                                                                 |       |              |     |
| 8           | drivsr-xr-x 4 root root 4096 Nov 17 2022 boot                                                                |       |              |     |
| 9           | drivsr-xr-x 15 root root 4080 Apr 24 13:53 dev                                                               |       |              |     |
| 10          | -nw-nw-nu-1 root root 3714 Sep 17 2021 deviceCert.cert                                                       |       |              |     |
| 11          | -nw-nw-nw-1 root 1675 Sep 17 2021 deviceKey.pem                                                              |       |              |     |
| 12          | drwxr-xr-x 102 root root 4096 May 21 17:33 etc                                                               |       |              |     |
| 13          | -nw-nw-1 root to 0 Apr 25 18:59 gcc_output bit                                                               |       |              |     |
| 14          | drwxr-xr-x 6 root root 4096 Apr 24 13:53 home                                                                |       |              |     |
| 15          | Invorvorvex 1 root root 32 Aug 11 2022 initrd img -> boot/initrd img-5.4.0-1089-azure                        |       |              |     |
| 16          | Inversevence: 1 root root 32 Aug 11 2022 initrd img old -> boot/initrd img-5.4.0-1086-azure                  |       |              |     |
| 17          | dmxr-xr-x 22 root root 4096 Nov 17 2022 lib                                                                  |       |              |     |
| 18          | drwxr-vr-x 2 root root 4096 Nov 17 2022 ib64                                                                 |       |              |     |
| 19          | drwx 2 root root 16384 Jan 21 2020 lost+found                                                                |       |              |     |
| 20          | drwxr-vr-vt 2 root root 4096 Jan 21 2020 media                                                               |       |              |     |
| 21          | drivsr-xr-x 3 root root 4096 Apr 24 13:53 mnt                                                                |       |              |     |
| 22          | dmxr-xr-x 2 root root 4096 Jan 21 2020 opt                                                                   |       |              |     |

Figure 30 – KeyScaler Control Panel – View logs of a specific Log ID

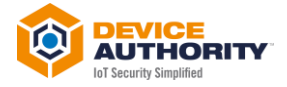

# **5 Application Uninstallation Process**

To uninstall the SAT API application, double click the uninstall file:

| L I 2 ↓ There Mar                                                                         | KeyScaler Secure         | Asset Transfer                 |                   |                  |        |     |                                       | - 0              | × |
|-------------------------------------------------------------------------------------------|--------------------------|--------------------------------|-------------------|------------------|--------|-----|---------------------------------------|------------------|---|
| Pine Poine Snate View App<br>Pin to Quick Copy Paste<br>access                            | Move Copy<br>to to to to | ename New folder               | Properties        | Select all       |        |     |                                       |                  |   |
| Clipboard                                                                                 | Organise                 | New                            | Open              | Select           |        |     |                                       |                  |   |
| $\leftarrow$ $\rightarrow$ $\checkmark$ $\uparrow$ $\blacksquare$ > This PC > Windows (0) | C:) → Program Files → De | viceAuthority > KeyScaler Secu | re Asset Transfer |                  |        | ٽ ~ | Search KeyScaler Secure Asset Transfe | r                | P |
| OneDrive - Device Authority Inc                                                           | ^ Name                   | ^   I                          | Date modified     | Туре             | Size   |     | uninstall.exe                         | 9                |   |
| This PC                                                                                   | dist                     | (                              | 01/07/2024 18:05  | File folder      |        |     | Application                           |                  |   |
| 2D Objects                                                                                | config.json              | (                              | 01/07/2024 19:52  | JSON Source File | 1 KB   |     |                                       |                  |   |
| J SD Objects                                                                              | credentials.js           | on                             | 28/06/2024 16:46  | JSON Source File | 1 KB   |     | NUMBER OF STREET                      |                  |   |
| Desktop                                                                                   | 😥 DeviceAutho            | rity - EULA.rtf                | 14/06/2024 14:42  | Rich Text Format | 167 KB |     |                                       |                  |   |
| at Documents                                                                              | BeviceAutho              | rity.ico                       | 14/06/2024 14:42  | lcon             | 15 KB  |     |                                       |                  |   |
| 🕂 Downloads                                                                               | DeviceAutho              | rity-Grayscale.ico             | 14/06/2024 14:42  | lcon             | 15 KB  |     |                                       |                  |   |
| 👌 Music                                                                                   | 6 KeyScaler_Se           | cureAssetTransfer.exe          | 01/07/2024 19:47  | Shortcut         | 3 KB   |     | Date modified:                        | 01/07/2024 18:05 |   |
| Pictures                                                                                  | 🞯 uninstall.exe          | (                              | 01/07/2024 18:05  | Application      | 62 KB  |     | Size:                                 | 61.4 KB          |   |
| Videos                                                                                    |                          |                                |                   |                  |        |     | Date created:                         | 28/06/2024 16:44 |   |
| Windows (C:)                                                                              |                          |                                |                   |                  |        |     |                                       |                  |   |
| Seagate Backup Plus Drive (E:) 8 items 1 item selected 61.4 KB                            | ~                        |                                |                   |                  |        |     |                                       |                  |   |
| -<br>Figure 31 – Uninstall t                                                              | he SAT API o             | application                    |                   |                  |        |     |                                       | Ľ                |   |
| 5                                                                                         |                          |                                |                   |                  |        |     |                                       |                  |   |
|                                                                                           |                          |                                |                   |                  |        |     |                                       |                  |   |

| KeyScaler Secure Asset Transfer Uninstall                           | $\times$ |
|---------------------------------------------------------------------|----------|
| Are you sure you want to uninstall KeyScaler Secure Asset Transfer? |          |
| Yes No                                                              |          |

Figure 32 – Click 'YES' to continue the Uninstall of the application

| left KeyScaler Secure Asset Transfer Uninstall: Uninstalling | _                   |               | $\times$ |
|--------------------------------------------------------------|---------------------|---------------|----------|
|                                                              |                     |               |          |
|                                                              |                     |               |          |
| Delete file: C:\Program Files\DeviceAuthority\KeyScaler Sec  | ure Asset Transfer\ | dist\lib\tk\t | earc     |
|                                                              |                     |               |          |
| Show details                                                 |                     |               |          |
|                                                              |                     |               |          |
|                                                              |                     |               |          |
|                                                              |                     |               |          |
|                                                              |                     |               |          |
|                                                              |                     |               |          |
| Nullsoft Install System v3.08                                |                     |               |          |
|                                                              | Close               | Canc          | el       |

Figure 33 – The SAT API App files start to get deleted from the system

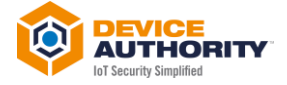

| stall | -     |         | $\times$  |
|-------|-------|---------|-----------|
|       |       |         |           |
|       |       |         |           |
|       |       |         |           |
|       |       |         |           |
|       |       |         |           |
|       |       |         |           |
|       |       |         |           |
|       |       |         |           |
|       |       |         |           |
|       |       |         |           |
|       |       |         |           |
|       |       |         |           |
|       |       |         |           |
|       |       |         |           |
|       |       |         |           |
|       | 2     |         |           |
|       | stall | stall — | stall — D |

Figure 34 – Click on 'show details'

| KeyScaler Secure Asset Transfer Uninsta    | ill                                      | -                    |            | $\geq$ |
|--------------------------------------------|------------------------------------------|----------------------|------------|--------|
|                                            |                                          |                      |            |        |
|                                            |                                          |                      |            |        |
|                                            |                                          |                      |            |        |
| Completed                                  |                                          |                      |            |        |
| Completed                                  |                                          |                      |            |        |
|                                            |                                          |                      |            |        |
| Delete file: C:\Program Files\DeviceAutho  | rity KeyScaler Sec                       | ure Asset Transfe    | r\dist\i   | ^      |
| Delete file: C:\Program Files\DeviceAutho  | rity KeyScaler Sec                       | ure Asset Transfe    | r\dist\li  |        |
| Delete file: C:\Program Files\DeviceAutho  | rity KeyScaler Sec                       | ure Asset Transfe    | r\dist\li  |        |
| Remove folder: C: Program Files DeviceA    | uthority (KeyScaler                      | Secure Asset Tra     | nster (d   |        |
| Delete file: C: Program Files Device Autho | rity KeyScaler Sec<br>rity KeyScaler Sec | ure Asset Transfe    | r (aist (i |        |
| Remove folder: C:\Program Files\DeviceA    | uthority\KeyScaler Sec                   | Secure Asset Transie | nefer\d    |        |
| Remove folder: C:\Program Files\DeviceA    | uthority\KeyScaler                       | Secure Asset Tra     | nsfer\d    |        |
| Remove folder: C:\Program Files\DeviceA    | uthority KeyScaler                       | Secure Asset Tra     | nsfer\d    |        |
| Completed                                  |                                          |                      |            |        |
|                                            |                                          |                      |            | *      |
| ullsoft Install System v3.08               |                                          |                      |            |        |
|                                            | < Pack                                   | Class                | Con        | rol    |
|                                            |                                          | Giose                | Cano       | Jer    |

Figure 35 – Details of the files being uninstalled

This completes the uninstall process.

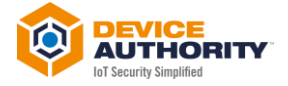

# 6 Appendix A – Create a HSM Signing Key

On KeyScaler CP, navigate to HSM Access Controller> Key Access Policies and create a new HSM Policy:

|                      | Secure Repositories  Key Access Policies              |                  |
|----------------------|-------------------------------------------------------|------------------|
| DEVICE STATE SUMMARY | Key Management Manage HSM Policies Provision A Device | CONTROL P/       |
| Total Registered     | 8                                                     | 07/08/2024 16:30 |
| Authorized           | 8                                                     | 07/08/2024 14:47 |
| Quarantined          | 0                                                     | 07/08/2024 11:57 |
| Blacklisted          | 0                                                     | 07/08/2024 11:31 |

Figure 36- KeyScaler Control Panel – HSM Access Controller>Key Access Policies

In the sample below, a couple of policies are listed:

| HARDWARE SE        | CURITY MODULE POLI                       | CIES         |            |          |                    |        |                    |                    |            |             |            |            |             |
|--------------------|------------------------------------------|--------------|------------|----------|--------------------|--------|--------------------|--------------------|------------|-------------|------------|------------|-------------|
|                    |                                          |              |            |          |                    |        |                    |                    |            |             |            |            |             |
| Name 1             | Description                              | Encrypt      | Decrypt    | Generate | Delete             | Import | Export             | Rotate             | Sign       | Auto-rotate | Created O  | Updated 1  | Actions     |
| QApy HSM Policy DC | QApy HSM testing Policy                  | All keys     | All keys   | Yes      | All keys           | Yes    | All keys           | All keys           | All keys   | Never       | 01/04/2024 | 01/04/2024 | View   Edit |
|                    | A 17 1 A 1 A 1 A 1 A 1 A 1 A 1 A 1 A 1 A | Manual Issue | Named Keys | Vac      | This policy/s know | Vac    | This policy/s know | This policy/s know | Named keys | Mauar       | 00/09/2022 | 12/18/2022 | Manu I Edit |

Figure 37- KeyScaler Control Panel – HSM Access Controller>Key Access Policies>List Policies

Click on **+New Policy** button to give a page as shown below:

| MANAGE HARDWARE SECURITY MODULE POLICIES         Create New Hardware Security Module Policy         Policy Name *       Policy Name •         Policy Description       Description         Use Service Connector       •         Encrypt       Not available •         Description       •         Description       •         Description       •         Encrypt       Not available •         Description       •         Description       •         Description       •         Description       •         Description       •         Description       •         Description       •         Description       •         Description       •         Description       •         Description       •         Description       •         Description       •         Description       •         Not available       •         Sign       Not available         Sign       Not available         Auto. Rotate every *       0       Days •         Auto. Rotate every *       0       Days •         Expont       • | KeyScaler <sup>™</sup> Dashboard | Manage Devices - Manage Policies - | HSM Access Controller - KeyScaler Edge - Reports & Notification - |  |
|----------------------------------------------------------------------------------------------------|----------------------------------|------------------------------------|-------------------------------------------------------------------|--|
| Create New Hardware Security Module Policy         Policy Name *       Policy Name •         Policy Description       Description         Use Service Connector                                                                                                    | MANAGE HAS                       |                                    |                                                                   |  |
| Create New Hardware Security Module Policy         Policy Name *       Policy Name •         Policy Description       Description         Use Service Connector       -         Encrypt       Not available •         Decrypt       Not available •         Generate       -         Export       Not available •         Kotare       -         Sign       Not available •         Auto-Rotate every *       0         One on fulle *       -                                                                                                    | MANAGE HAP                       | DWARE SECORITY MODUL               | E POLICIES                                                        |  |
| Policy Name       Policy Name         Policy Description       Description         Use Service Connector       Image: Connector         Encrypt       Not available         Decrypt       Not available         Decrypt       Not available         Decrypt       Not available         Decrypt       Not available         Decrypt       Not available         Decrypt       Not available         Sport       Not available         Sign       Not available         Auto-Rotate every*       Not available         SIGN POLICY TO THESE DEVICE GROUP(S)                                                                                                    | Create New                       | Hardware Security Module Po        | licy                                                              |  |
| Policy Description       Description         Les Service Connector       Not available         Encrypt       Not available         Decrypt       Not available         Delete       Not available         Import       Not available         Export       Not available         Sign       Not available         Auto-Rotate every*       0         SIGN POLICY TO THESE DEVICE GROUP(S)       Hot available                                                                                                    | Policy Name *                    |                                    | Policy Name                                                       |  |
| Use Service Connector       Instandade         Encrypt       Instandade         Decrypt       Instandade         Generate       Instandade         Import       Instandade         Export       Instandade         Sign       Not available         Auto-Rotate every*       Instandade         SIGN POLICY TO THESE DEVICE GROUP(S)       Instandade                                                                                                    | Policy Descrip                   | ition                              | Description                                                       |  |
| Encrypt Not available   Decrypt Not available   Generate   Delete Not available   Import   Export Not available   Rotate   Sign Not available   Auto-Rotate every* 0   Desse                                                                                                    | Use Service C                    | onnector                           |                                                                   |  |
| Decrypt       Not available         Generate       Import         Import       Import         Export       Not available         Sign       Not available         Auro-Rotate every*       Import         AssiGN POLICY TO THESE DEVICE GROUP(S)       Import                                                                                                    | Encrypt                          |                                    | Not available                                                     |  |
| Generate     Import       Import     Import       Export     Not available       Rotate     Not available       Sign     Not available       Auto-Rotate every*     Import       SIGN POLICY TO THESE DEVICE GROUP(S)     Import                                                                                                    | Decrypt                          |                                    | Not available                                                     |  |
| Delete     Not available       Import     Import       Export     Not available       Rotate     Not available       Sign     Not available       Auto-Rotate every*     0       Days ©                                                                                                    | Generate                         |                                    |                                                                   |  |
| Import     Import       Export     Not available       Rotate     Not available       Sign     Not available       Auto-Rotate every*     Import       Assign POLICY TO THESE DEVICE GROUP(S)     Import                                                                                                    | Delete                           |                                    | Not available                                                     |  |
| Export     Not available       Rotate     Not available       Sign     Not available       Auto-Rotate every*     0       Assign Policy To THESE DEVICE GROUP(S)                                                                                                    | Import                           |                                    |                                                                   |  |
| Rotate     Not available       Sign     Not available       Auto-Rotate every*     0       Days     C                                                                                                    | Export                           |                                    | Not available                                                     |  |
| Sign     Not available       Auto-Rotate every*     0       Days     O                                                                                                    | Rotate                           |                                    | Not available                                                     |  |
| Auto-Rotate every * 0 Days  ASSIGN POLICY TO THESE DEVICE GROUP(S)                                                                                                    | Sign                             |                                    | Not available 🗸                                                   |  |
| ASSIGN POLICY TO THESE DEVICE GROUP(S)                                                                                                    | Auto-Rotate e                    | very *                             | 0 Days 🖌                                                          |  |
|                                                                                                    | ASSIGN PO                        | LICY TO THESE DEVICE GR            | OUP(S)                                                            |  |
| Pavice Group(e) Policy recipient group                                                                                                    | Device Cround                    | (e)                                | Policy recipient aroun                                            |  |

Figure 38- KeyScaler Control Panel – HSM Access Controller>Key Access Policies> Create New Policy

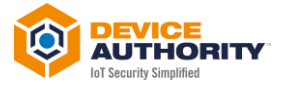

This policy allows users to control what access and control can be given to devices. In this case, we need to give 'Sign' permissions, so fill in the form as shown in the example below:

| ANAGE HARDWARE SECURITY MODULE POLICIE | ES                                     |
|----------------------------------------|----------------------------------------|
| Edit Hardware Security Module Policy   |                                        |
| Policy Name *                          | SAT HSM Policy                         |
| Policy Description                     | SAT HSM Policy                         |
| Encrypt                                | Named keys 🗸                           |
| Keys for Encryption                    | x Cyberarl/Pair000001                  |
| Decrypt                                | Named keys 🗸                           |
| Keys for Decryption                    | x CyberarkPair000001                   |
| Generate                               | 8                                      |
| Delete                                 | This policy's keys                     |
| Import                                 | 8                                      |
| Export                                 | This policy's keys 🗸                   |
| Rotate                                 | This policy's keys 🗸                   |
| Sign                                   | Named keys                             |
| Keys for signing                       | x CyberarkPair000001                   |
| Auto-Rotate every *                    | 0 Days O                               |
| ASSIGN POLICY TO THESE DEVICE GROUP(S) |                                        |
| Device Group(s)                        | (# SAT-Scripts-Group) (# SATDemoGroup) |

Figure 39- KeyScaler Control Panel – HSM Access Controller>Key Access Policies> Create new Policy

The 'Named Keys' as shown, can be added later by editing the policy. For now, select the option 'This Policies Keys' from the pull-down menu for 'Sign'.

Next, navigate to HSM Access Controller>Key Management.

| KeyScaler™ Dash | board Manage Devic | ces - Manage Policies - | HSM Access Controller +                     | KeyScaler Edge - | Reports & Notification - |
|-----------------|--------------------|-------------------------|---------------------------------------------|------------------|--------------------------|
|                 |                    |                         | Secure Repositories                         |                  |                          |
| MANAGE          | HARDWARE S         | ECURITY MODUL           | Key Management<br>Key Management<br>Key Man | hagement         |                          |
| Edit Ha         | rdware Security    | Module Policy           |                                             |                  |                          |
|                 |                    |                         |                                             |                  |                          |

Figure 40- KeyScaler Control Panel – HSM Access Controller>Key Management

In the sample below a couple of keys are already Listed. For generating a new HSM key, this can only be done by REST API, and not via the KeyScaler Control Panel as the key need to be tied to a specific device(s) that have registered with KeyScaler. For generating a Signing Key follow the HSM Generate Key Pair API documentation. In summary, the following inputs are required:

- Key Alias
- Type of Key, either RSA or EC
- Size of Key
- HSM Policy UUID

The HSM Policy UUID can be taken from the URL as highlighted below:

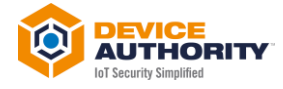

| $\leftarrow  \rightarrow$ | C û          | 8 Not secur   | re <u>https</u> ://ter | nant.mykeyscaler.c | om/cp/admin/hsm/po      | licies/edit <mark>/ff346433</mark> | 3-6cbb-447a-bc83-6d9a70619541/1 |  |
|---------------------------|--------------|---------------|------------------------|--------------------|-------------------------|------------------------------------|---------------------------------|--|
|                           | KeyScaler™ D | ashboard Ma   | anage Devices -        | Manage Policies -  | HSM Access Controller + | KeyScaler Edge -                   | Reports & Notification ~        |  |
|                           |              |               |                        |                    |                         |                                    |                                 |  |
|                           | MANAG        | GE HARDV      | WARE SECU              |                    | POLICIES                |                                    |                                 |  |
|                           |              |               |                        |                    |                         |                                    |                                 |  |
|                           | Edit I       | Hardware S    | Security Mod           | lule Policy        |                         |                                    |                                 |  |
|                           | Polic        | y Name *      |                        |                    | SA                      | FHSM Policy                        | Θ                               |  |
|                           | Polic        | y Description | 1                      |                    | SA                      | FHSM Policy                        |                                 |  |

Figure 41Key – Scaler Control Panel – HSM Access Controller>HSM Policy UUID

#### Then refresh this page to view the new key.

| KeyScaler™ Dashboard Manage Devices - Manage Policie | s - HSM Access Controller - I | KeyScaler Edge - R | ports & Notification - |                |                     |        | Help -   | Tenant main |
|------------------------------------------------------|-------------------------------|--------------------|------------------------|----------------|---------------------|--------|----------|-------------|
|                                                      |                               |                    |                        |                |                     |        |          |             |
| HARDWARE SECURITY MODULE KEYS                        | 1                             |                    |                        |                |                     |        |          |             |
|                                                      |                               |                    |                        |                |                     |        |          |             |
| Alias                                                | Key Pair                      | Key Size           | Version                | Policy 1       | Last Rotated Date O | Active | Actions  |             |
| RSAKey01ForEncryption                                | true                          | 2048               | 0                      | SAT HSM Policy | 12/18/2023          | true   | Export   | Delete      |
| CyberarkPair000001                                   | true                          | 2048               | 0                      | SAT HSM Policy | 09/08/2022          | true   | Export 1 | Delete      |

Figure 42- KeyScaler Control Panel – HSM Access Controller>List Keys

This completes the HSM Key Generation.

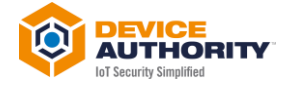

Appendix B – Create a new FreeMarker Service Connector

On KeyScaler CP, navigate to Tenant Main> Manage Service Connectors:

| KeyScaler™ Dashboard Manage Devices - Manage | HSM Access Controller - KeyScaler Edge - Reports & Notification - | Help - Tenant mai                                                                                                    |
|----------------------------------------------|-------------------------------------------------------------------|----------------------------------------------------------------------------------------------------|
| MANAGE KEYSCALER SYNCHRON                    | DUS ASSET TRANSFER POLICIES                                       | Account Settings     Customer Account Logo     Manage KeyScare Certificate Authorst     Manage KeyScare Certificate Authorst |
|                                              |                                                                   |                                                                                                    |
| Edit Synchronous Asset Transfer Po           | icy                                                               | ref Manage Notifications & Reports                                                                                           |
| Policy Name *                                | SAT Policy                                                        | Manage Users     Ar Manage Customer Accounts     Manage Authorization IDs     Manage Authorization IDs                       |
| Policy Description                           | CyberArk test                                                     | S Manage Key Hotation                                                                                                    |
| Timeout (ms) *                               | 900000                                                            | Ber - Vesse Vanage DAE API Settings<br>國 Manage Device Attribute Feed                                                        |
| Signing Key *                                | CyberarkPair000001                                                |                                                                                                    |

Figure 43- KeyScaler Control Panel – Manage Service Connectors

## Next, click on **+Add New**, to create a new service connector:

| MANA | GE SERVICE CONNECTORS TENANT MAIN |                  |                     |                       |
|------|-----------------------------------|------------------|---------------------|-----------------------|
|      | Drofile Name +                    | Service Drovider | Date Created 1      | Actions               |
|      | FreeMarker Template Connector     | Other Template   | 09/08/2022 10:45:48 | View   Edit   Delete  |
|      |                                   |                  |                     | Add New Sync Services |
|      |                                   |                  |                     |                       |

Figure 44- KeyScaler Control Panel – Manage Service Connectors>List Connectors

This will provide a form to fill-in with the service connector details.

| SERVICE CONNECTORS                       |                               |   |  |
|------------------------------------------|-------------------------------|---|--|
| New Service Connector Pr                 | ofile                         |   |  |
| Service Provider                         |                               |   |  |
| Other Template                           | $\sim$                        |   |  |
| The following information is used to con | nect to the service provider. |   |  |
| Profile Name                             |                               |   |  |
|                                          |                               |   |  |
| Key                                      |                               |   |  |
| Value                                    | x                             | + |  |
| URL                                      |                               |   |  |
|                                          |                               |   |  |
| Custom API Secret                        |                               |   |  |
|                                          |                               |   |  |
| Service Connector Uses TLS               |                               |   |  |
|                                          |                               |   |  |

Figure 45- KeyScaler Control Panel – Manage Service Connectors>Create New Connector

A sample form is provided below:

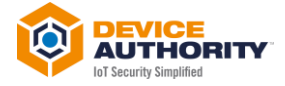

| SERVICE CON               | INECTORS              |                   |         |  |  |
|---------------------------|-----------------------|-------------------|---------|--|--|
| Edit Service Co           | nnector Profile       | 9                 |         |  |  |
| Service Provider          |                       |                   |         |  |  |
| Other Template            | ~                     |                   |         |  |  |
| The following information | on is used to connect | to the service pr | ovider. |  |  |
| Profile Name              |                       |                   |         |  |  |
| FreeMarker Ter            | nplate Connector      |                   |         |  |  |
| URL                       |                       |                   |         |  |  |
| http://localhost:         | 8082/sc               |                   |         |  |  |
| API Secret                |                       |                   |         |  |  |
|                           |                       | •                 |         |  |  |
| Show Characte             | ers                   |                   |         |  |  |
| Service Connect           | or Uses TLS           |                   |         |  |  |
|                           |                       |                   |         |  |  |
|                           |                       |                   |         |  |  |

Figure 46- KeyScaler Control Panel – Manage Service Connectors>Create New Connector

- Service Connector: Select Other Template
- Profile Name: Free text for the service connector name
- URL: The URL of where the FreeMarker Service Connector<sup>1</sup> application is deployed. This could be the same VM as KeyScaler System, in which case use local host, as shown above.
- **API Secret**: This is used by the Service connector to authenticate to KeyScaler System. You can use your own API Secret, however, leaving it blank and saving, KeyScaler will generate one automatically for you.
- Service Connector Uses TLS: This should be enabled for Production Systems. When enabled, enter the service connector TLS certificate in the pop-up text field:

| Profile Name FreeMarker Template Connector URL http://tocahosts 8082/sc Street Canacters Street Canacters S | Server Authentication (potional) The following information is used to connect to the service provider.  The following information is used to connect to the service provider.  Full enabloundaries. To disable leave blank.                                            |  |
|----------------------------------------------------------------------------------------------------|----------------------------------------------------------------------------------------------------|--|
| Service Connector Less TLS                                                                                                    | Somer Authentication (grinder)  The following information is used to connect to the service provider.  The following information is used to connect to the service provider.  The tablound antem To disable leave starts.  The tablound antem To disable leave starts. |  |
| Profile Name FreeMarker Template Connector URL http://localhost.8082/sc API Secret Service Connector Liss                                                                                                    |                                                                                                    |  |
| FreeMarker Template Connector URL http://locathost.8082/sc API Secret Stroic Charactere Storic Charactere Storic Charactere Storic Charactere Storic Charactere                                                                                                    | Profile Name                                                                                                    |  |
| URL http://localhost.8082/sc API Secret Store Characters Store Characters | FreeMarker Template Connector                                                                                                    |  |
| http://localhost.8082/sc       API Secret       Sthow Charactere       Stroke Charactere                                                                                                    |                                                                                                    |  |
| API Secret  Stow Charactere Service Connector Uses TLS                                                                                                    | http://localhost.8082/sc                                                                                                    |  |
| Service Connector Uses TLS                                                                                                    | API Secret                                                                                                    |  |
| Stow Characters Service Connector Uses TLS                                                                                                    |                                                                                                    |  |
| Service Connector Uses TLS                                                                                                    | Show Characters                                                                                                    |  |
|                                                                                                    | Service Connector Uses TLS                                                                                                    |  |
|                                                                                                    | ⊴←                                                                                                    |  |
|                                                                                                    |                                                                                                    |  |

Figure 47 – KeyScaler Control Panel – Manage Service Connectors>Create New Connector> Enable TLS

Next, click on **Save** button to complete the service connector configuration.

<sup>&</sup>lt;sup>1</sup> For any question and support on the connector, please contact <u>cyberarkcustomer@deviceauthority.com</u>

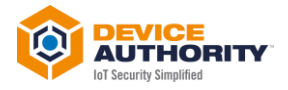

# 7 Appendix C – Create a new SAT Policy

To create a new Secure Asset Transfer Policy, login to KeyScaler CP and navigate to Manage Policies>Synchronous Asset Transfer Policies, as shown below:

| KeyScaler™ Dashboard        | Manage Devices 👻 | Manage Policies 👻                                 | HSM Access Controller                                           | - KeyScaler Edge -       | Reports & Notification - |                                            |
|-----------------------------|------------------|---------------------------------------------------|-----------------------------------------------------------------|--------------------------|--------------------------|--------------------------------------------|
| DEVICE STATE                | SUMMARY          | Agent Crypto P<br>Automated Pas<br>KeyScaler Issu | olicies<br>sword Policies<br>ed Certificate Policies<br>olicies |                          | Provision A Device       | CONTROL PANE                               |
| Total Registered            |                  | C Authentication I                                | Policies<br>Policies<br>sset Transfer Policies                  |                          | 8                        | 07/08/2024 14:47:17<br>07/08/2024 11:57:04 |
| Quarantined     Blacklisted |                  |                                                   | Manage                                                          | Synchronous Asset Transf | er Policies              | 07/08/2024 11:31:27<br>07/02/2024 15:44:03 |
| RECENT EVEN                 | rs               |                                                   |                                                                 |                          | _                        |                                            |
| 07/08/2024 14:46:41         | lot Device 01    |                                                   | Successful device aut                                           | horization               | Device                   | Authenticated and Authorized               |

Figure 48 – KeyScaler CP> Manage Policies > SAT Policies

#### Next, click on +New Policy Button:

| SYNCHRONOUS ASSET TRAN              | ISFER POLICIES                 |                  |                     |                           |                     |                     |                 |
|-------------------------------------|--------------------------------|------------------|---------------------|---------------------------|---------------------|---------------------|-----------------|
|                                     |                                |                  |                     |                           |                     |                     |                 |
| Policy Name 1                       | Policy Description             | Transfer Timeout | HSM Key             | SAC Hostname              | Date Created 1      | Date Updated 1      | Actions         |
| Nirmal_SAT_Policy_Non_MQTT_SAC      | Nirmal_SAT_Policy_Non_MQTT_SAC | 360000           | CyberarkPair000001  | http://localhost.8081/    | 10/03/2023 10:40:30 | 10/05/2023 17 42 43 | View   Edit   / |
| NirmalSATPolicy (separate sac-mqtt) | NirmalSATPolicy                | 360000           | CyberarkPair000001  | http://51.140.81.51.8081/ | 09/27/2022 09:05:15 | 12/02/2023 19:25:51 | View   Edit   I |
| RAT Bolieu                          | Cubardak Inst                  | 900000           | Cuberark/Pair000001 | http://jocalhost.8081     | 09/08/2022 11 22 29 | 12/06/2023 10:02:30 | View 1Edit 11   |

Figure 49 – KeyScaler CP> Manage Policies > SAT Policies> Create New Policy

Fill in the SAT Policy form as shown in the example below, selecting the signing key generated in Appendix A and Template Service connector from Appendix C from the pull-down menus:

|  | KeyScaler <sup>™</sup> Dashboard     | Manage Devices 👻 | Manage Policies 👻 | HSM Access Controller - | KeyScaler Edge –  | Reports & Notification - |
|--|--------------------------------------|------------------|-------------------|-------------------------|-------------------|--------------------------|
|  |                                      |                  |                   |                         |                   |                          |
|  | MANAGE KEY                           | SCALER SYNG      | CHRONOUS AS       | SET TRANSFER F          | OLICIES           |                          |
|  | Edit Synchro                         | nous Asset Trar  | nsfer Policy      |                         |                   |                          |
|  | Policy Name *                        |                  |                   | SAT Policy              |                   | Θ                        |
|  | Policy Description<br>Timeout (ms) * |                  |                   | CyberArk tes            | t                 |                          |
|  |                                      |                  |                   | 900000                  |                   | Θ                        |
|  | Signing Key *                        |                  |                   | CyberarkPa              | ir000001 •        | • •                      |
|  | SAC Hostname                         | •                |                   | http://localho          | st:8081           | Θ                        |
|  | Template Servi                       | ice Connector    |                   | FreeMarker              | Template Connec 🔹 | ~ <b>0</b>               |

Figure 50 – KeyScaler CP> Manage Policies > SAT Policies> Fill in New SAT Policy form

For SAC Hostname<sup>2</sup>, this could be hosted on the same VM as KeyScaler, in which case enter local host, as shown above.

<sup>&</sup>lt;sup>2</sup> For any question and support on SAC Hostname, please contact <u>cyberarkcustomer@deviceauthority.com</u>

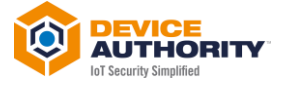

#### Click on the '?' to get additional help for each field, for example for Timeout (ms)

| Policy Description | CyberArk test      |   |                                             |
|--------------------|--------------------|---|---------------------------------------------|
|                    | 000000             |   | Timeout (ms)                                |
| Timeout (ms) *     | 90000              |   | Timeout for asset transfer in milliseconds. |
| Signing Key *      | CyberarkPair000001 | 0 |                                             |

Figure 51 – KeyScaler CP> Manage Policies > SAT Policies> Popup Help for filling in SAT policy form

#### Click on Save Policy, to complete the SAT policy set up. Next, view the policy, just created:

| HSM Key            | SAC Hostname              | Date Created 1      | Date Updated 1      | Actions              |
|--------------------|---------------------------|---------------------|---------------------|----------------------|
| CyberarkPair000001 | http://localhost:8081/    | 10/03/2023 10:40:30 | 10/05/2023 17:42:43 | View   Edit   Delete |
| CyberarkPair000001 | http://51.140.81.51:8081/ | 09/27/2022 09:05:15 | 12/02/2023 19:25:51 | View   Edit   Delete |
| CyberarkPair000001 | http://localhost:8081     | 09/08/2022 11:22:29 | 12/06/2023 10:02:30 | View Edit   Delete   |
|                    |                           |                     |                     |                      |
|                    |                           |                     | New Policy          | Manage SAT Scripts   |

Figure 52 – KeyScaler CP> Manage Policies > SAT Policies>View Policy

And make a note of the SAT policy UUID, highlighted below, this will be needed for the SAT API application.

| C 🕅 O Not secure https://ten                      | ant.mykeyscaler.co | om/cp/admin/policies/   | sat/detail <mark>/b127ba</mark> | 96-3057-496b-a2c0-61188c5d1297/1 |
|---------------------------------------------------|--------------------|-------------------------|---------------------------------|----------------------------------|
| KeyScaler <sup>™</sup> Dashboard Manage Devices → | Manage Policies +  | HSM Access Controller - | KeyScaler Edge -                | Reports & Notification ~         |
|                                                   |                    |                         |                                 |                                  |
| VIEW SYNCHRONOUS ASSE                             | T TRANSFER I       | POLICY                  |                                 |                                  |
|                                                   |                    |                         |                                 |                                  |
| View SAT Policy                                   |                    |                         |                                 |                                  |
| Policy Name                                       |                    | SATI                    | Policy                          |                                  |
| Policy Description                                |                    | Cybe                    | rArk test                       |                                  |
| Timeout (ms)                                      |                    | 9000                    | 00                              |                                  |
| Signing Key                                       |                    | Cybe                    | rarkPair000001                  |                                  |
| SAC Hostname                                      |                    | http://                 | localhost:8081                  |                                  |
| Template Service Connector                        |                    | Free                    | Marker Template Conne           | ector                            |

Figure 53 – KeyScaler CP> Manage Policies > SAT Policies>SAT Policy UUID

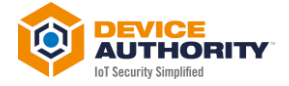

# 8 Appendix D – SAT Scripts Configuration

On KeyScaler CP, from the SAT Policy list Page, click on the **Manage SAT Scripts** button:

| SYNCHRONOUS ASSET TRANSI           | FER POLICIES                   |                  |                     |                           |                     |                     |                    |
|------------------------------------|--------------------------------|------------------|---------------------|---------------------------|---------------------|---------------------|--------------------|
|                                    |                                |                  |                     |                           |                     |                     |                    |
| Policy Name 1                      | Policy Description             | Transfer Timeout | HSM Key             | SAC Hostname              | Date Created 1      | Date Updated 1      | Actions            |
| Nirmal_SAT_Policy_Non_MQTT_SAC     | Nirmal_SAT_Policy_Non_MQTT_SAC | 360000           | CyberarkPair000001  | http://localhost.8081/    | 10/03/2023 10:40:30 | 10/05/2023 17:42:43 | View   Edit   Dek  |
| NemalSATPolicy (separate sac-mgtt) | NirmalSATPolicy                | 360000           | Cyberark/Pair000001 | http://51.140.81.51.8081/ | 09/27/2022 09:05:15 | 12/02/2023 19:25:51 | View   Edit   Dei  |
| SAT Policy                         | CyberArk lest                  | 900000           | CyberarkPair000001  | http://localhost.8081     | 09/08/2022 11:22:29 | 12/06/2023 10:02:30 | View   Edit   Dele |

Figure 54 – KeyScaler Control Panel> Manage SAT Policy>Manage SAT Scripts

Next Click on +New Script, to give the following form to fill-in for the script set up:

| KeyScaler <sup>™</sup> Dash | board     | Manage Devices - | Manage Policies | HOM Access Controller | - Keyficaler Edge - | Paparta & NetKozón - | Halp - 1 | Tenant main - | admin@devicea |
|-----------------------------|-----------|------------------|-----------------|-----------------------|---------------------|----------------------|----------|---------------|---------------|
| MANAGE                      | EKEYS     | CALER SYN        | CHRONOUS        | ASSET TRANSFER        | SCRIPTS             |                      |          |               |               |
| Create                      | New S     | ynchronous A     | sset Transfer   | Script                |                     |                      |          |               |               |
| Script N                    | lame *    |                  |                 |                       | Script Name         | 0                    |          |               |               |
| Script D                    | escriptio | in               |                 |                       | Description         |                      |          |               |               |
| OS Type                     |           |                  |                 |                       | Any                 | v                    |          |               |               |
| Script P                    | lacehold  | ers              |                 |                       |                     |                      |          |               | Ŀ             |
| Script *                    |           |                  |                 |                       |                     |                      |          |               | ŀ             |
| ASSIG                       | N SCR     | IPT TO THES      | E DEVICE GR     | ROUP(S)               |                     |                      |          |               |               |
| Device 0                    | Group(s)  |                  |                 |                       | Script recipient    | pro 0                |          |               |               |
|                             |           |                  |                 |                       |                     |                      | c        | ancel Cre     | ate Script    |

Figure 55 – KeyScaler Control Panel> Manage SAT Policy>Manage SAT Scripts>New Script

Fill in the form as shown in the example below, for list script.

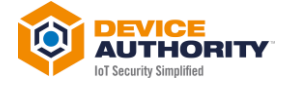

| KeyScaler™ Dashboard Manage | Devices • Manage Policies • | HSM Access Controller | KeyScaler Edge 👻                                | Reports & Notificatio | n • |  |  |  |
|-----------------------------|-----------------------------|-----------------------|-------------------------------------------------|-----------------------|-----|--|--|--|
| MANAGE KEYSCALE             | R SYNCHRONOUS A             | SSET TRANSFER         | SCRIPTS                                         |                       |     |  |  |  |
| Edit Synchronous As         | sset Transfer Script        |                       |                                                 |                       |     |  |  |  |
| Script Name *               |                             |                       | list                                            |                       | 0   |  |  |  |
| Script Description          |                             |                       | basic director                                  | listing and echo use  |     |  |  |  |
| OS Type                     |                             |                       | Linux                                           | ~                     |     |  |  |  |
| Script Placeholders         |                             |                       | ['user', 'path']                                |                       |     |  |  |  |
| Script *                    |                             |                       | echo \${user}<br>Is -al \${path}<br># which ssh |                       |     |  |  |  |
| ASSIGN SCRIPT TO            | THESE DEVICE GRO            | OUP(S)                |                                                 |                       |     |  |  |  |
| Device Group(s)             |                             |                       | × SATDemoGr                                     | oup                   |     |  |  |  |

Figure 56 – KeyScaler Control Panel> Manage SAT Policy>Manage SAT Scripts>New Script for List

- Script Name: Free text field to enter a name for the script
- Script Description: Free text field to enter the description of what the script does
- **OS Type**: Pull down list of the supported OS where the script can be executed, e.g. Linux
- **Script Placeholders**: The script fields to be substituted by the service connector from the data model defined in the SAT API.
- Script: The script itself to be executed on the device via the SAT API.
- **Device Group(s)**: The Device Group (whose devices) have permission to have these scripts executed on them.

Click the **Save** button to complete the script configuration.

----- End of Document